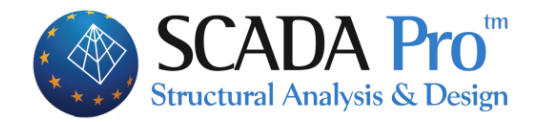

# Εγχειρίδιο Χρήσης Α. ΛΕΠΤΟΜΕΡΕΙΕΣ ΟΠΛΙΣΜΩΝ ΔΟΚΩΝ

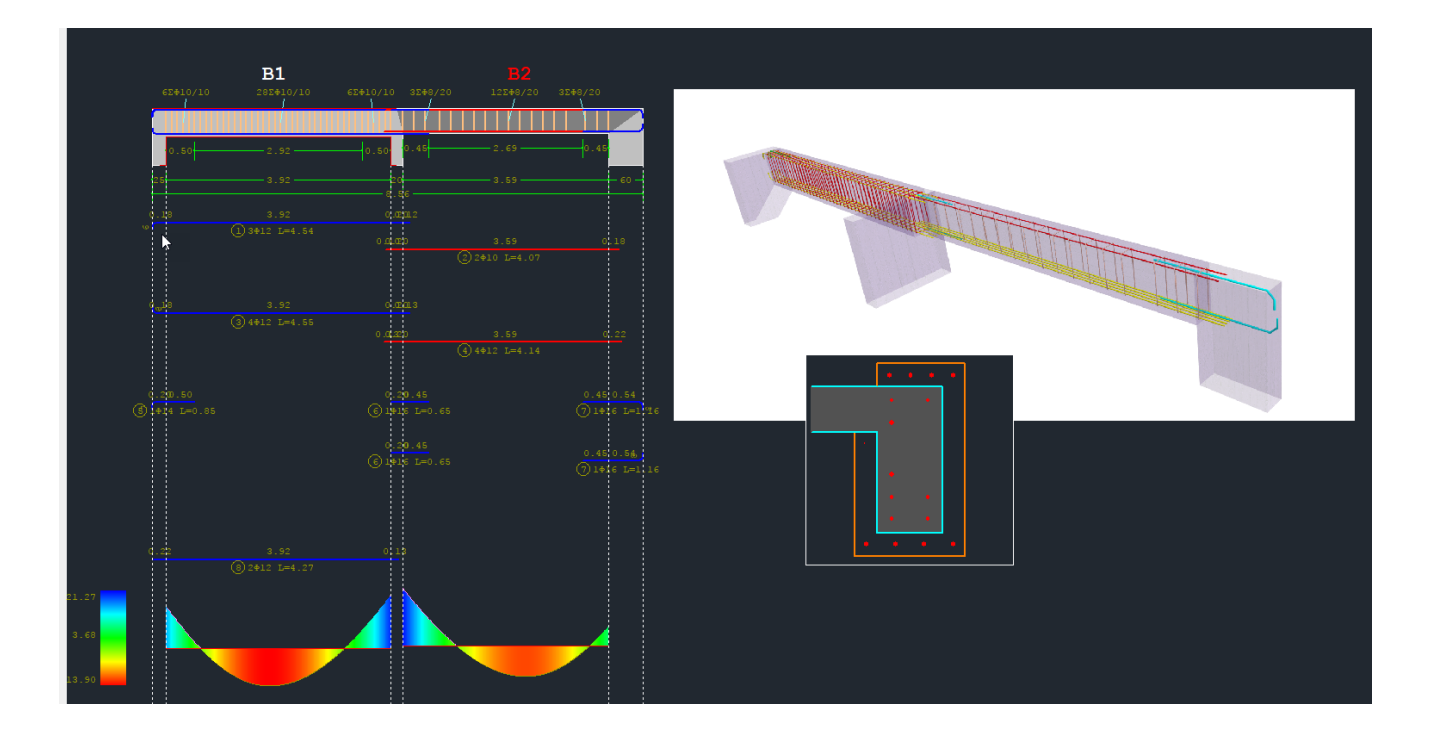

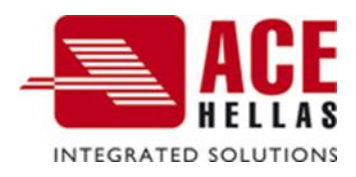

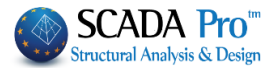

# ΠΕΡΙΕΧΟΜΕΝΑ

| Α. | ΛΕΠΤΟΜΕΡΕΙΕΣ ΟΠΛΙΣΜΩΝ ΔΟΚΩΝ                                                                                                    | 3  |
|----|----------------------------------------------------------------------------------------------------|----|
|    | a) ΑΝΤΙΓΡΑΦΗ-ΕΠΙΚΟΛΛΗΣΗ ΟΠΛΙΣΜΟΥ                                                                                                    | 5  |
|    | b) ΚΟΙΝΟΣ ΟΠΛΙΣΜΟΣ ΑΝΟΙΓΜΑΤΟΣ                                                                                                    |    |
|    | c) ΛΟΞΟΣ ΟΠΛΙΣΜΟΣ ΑΝΟΙΓΜΑΤΟΣ ΚΑΤΩ                                                                                                    |    |
| 1. |                                                                                                    |    |
| 2. | . Κύριος Οπλισμός Ανοιγματός                                                                                                    |    |
| 2. | 1 Равдоі                                                                                                    |    |
| 2. | .2 Αγκυρώσεις                                                                                                    |    |
| 3. | ΟΠΛΙΣΜΟΣ ΣΤΗΡΙΞΕΩΝ                                                                                                    |    |
| 3. | 1 Προσθετό σίδερο στηριξής                                                                                                    |    |
| 4. | Σγνδετήρες                                                                                                    |    |
| 5. | Προσθετα                                                                                                    |    |
| 5. | 1 Προσθετά σίδερα λογώ Διατμήσης (Λοξα)                                                                                                    |    |
| 5. | 2 Προσθετά ανοιγματός Καμψης                                                                                                    | 23 |
| 6. | Ρηματώστη Απολογιατική Απολογιατική Απολογ | 24 |
| 7. | Διαγράμματα                                                                                                    |    |
| 7. | 1 Περιβαλλούσες                                                                                                    |    |
| 7. | 2 Елтатіка Мегеон                                                                                                    |    |
| 8. | . Ενισχύση                                                                                                    |    |
| 8. | 1 Προσθετές στρώσεις – Μανδύας                                                                                                    |    |
| 8. | .2 Χαλύβδινα Ελάσματα & ΙΟΠ                                                                                                    |    |

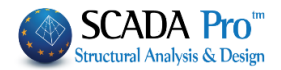

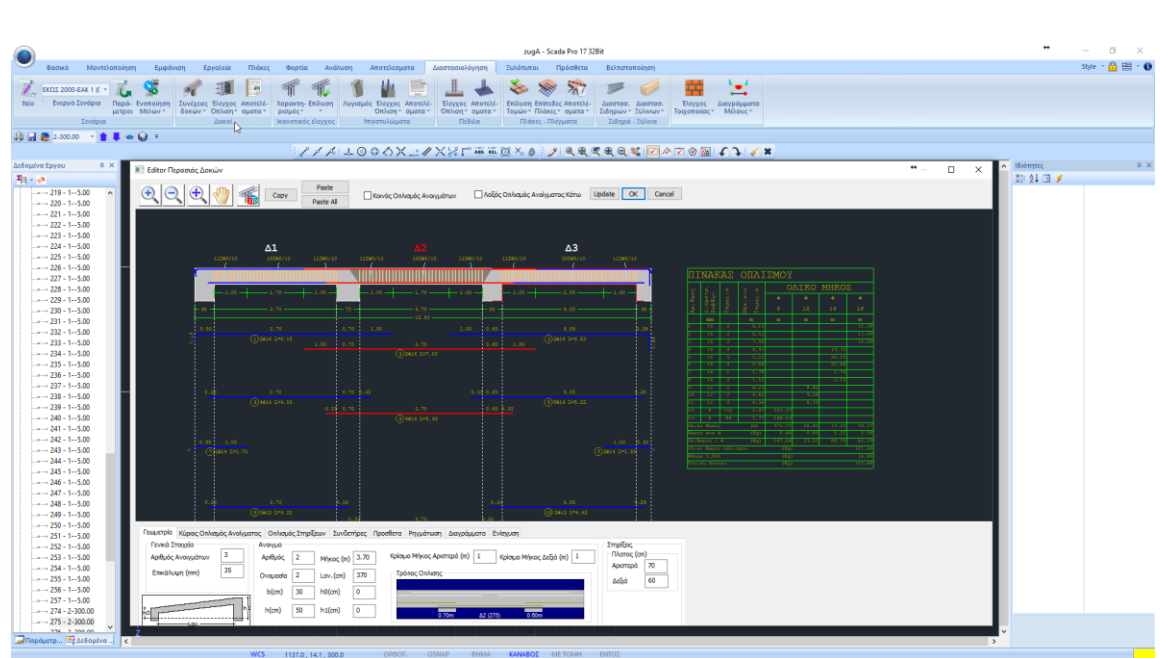

# Α. ΛΕΠΤΟΜΕΡΕΙΕΣ ΟΠΛΙΣΜΩΝ ΔΟΚΩΝ

Ο Νέος Editor Δοκών του SCADA Pro, ονομάζεται "Λεπτομέρειες οπλισμών", και αποτελεί μέρος μίας νέας καινοτόμας ομάδας εργαλείων για τη διαχείριση λεπτομερειών, τη δημιουργία ενισχύσεων και την παραγωγή ολοκληρωμένων σχεδίων.

Με τον Νέο Editor Δοκών μπορείτε να επεξεργαστείτε, να τροποποιήσετε, να συμπληρώσετε διατομές, λεπτομέρειες, οπλισμούς, να ενισχύσετε διατομές, καθώς και να δείτε τα εντατικά μεγέθη, τα διαγράμματα, τα αποτελέσματα και τις παραμορφώσεις, ή και να ελέγξετε τις ενδεχόμενες τροποποιήσεις σας.

Πρόκειται για ένα εργαλείο ολοκληρωμένο, ευέλικτο και ιδιαίτερα εύχρηστο που εξυπηρετεί τον μελετητή να κερδίσει πολύτιμο χρόνο στη δημιουργία ξυλοτύπων.

#### ΠΑΡΑΤΗΡΗΣΗ:

Βασική προϋπόθεση για την πρόσβαση στο εργαλείο "Λεπτομέρειες οπλισμών" είναι να έχει προηγηθεί η διαστασιολόγηση της συνέχειας της δοκού.

Η πρόσβαση στον Νέο Editor Δοκών, "Λεπτομέρειες οπλισμών", επιτυγχάνεται με 2 τρόπους:

1) Μέσα στην Ενότητα "**Διαστασιολόγηση>> Δοκοί >>** Αποτελέσματα >> Λεπτομέρειες οπλισμών"

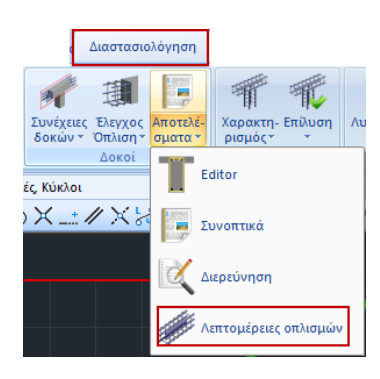

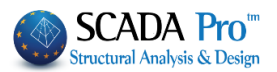

 Με ενεργή την Ενότητα "Διαστασιολόγηση" και δεξί κλικ πάνω στη δοκό,

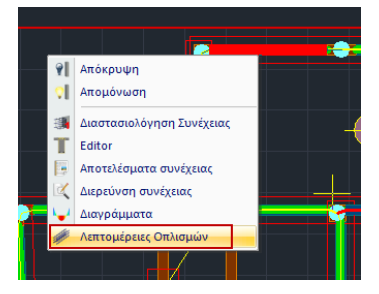

#### και ανοίγει το παράθυρο διαλόγου

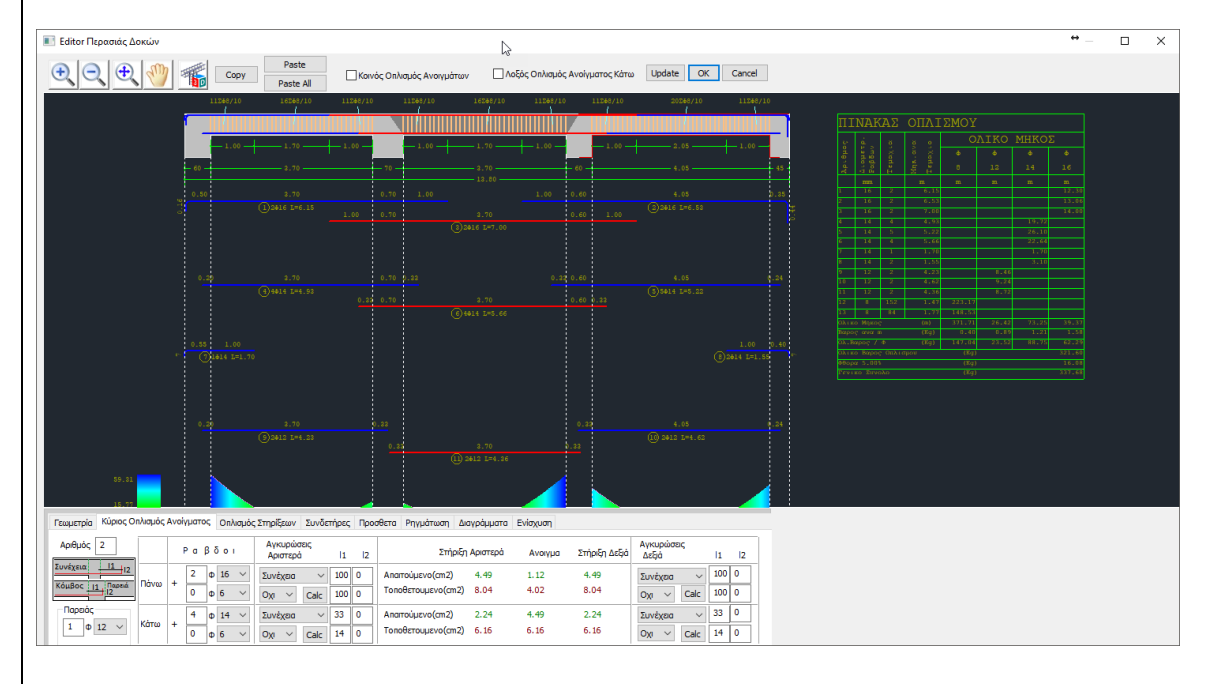

Που περιλαμβάνει τις παρακάτω 8 ενότητες:

Γεωμετρία Κύριος Οπλισμός Ανοίγματος Οπλισμός Στηρίξεων Συνδετήρες Προσθετα Ρηγμάτωση Διαγράμματα Ενίσχυση

Στα επόμενα κεφάλαια περιγράφονται αναλυτικά οι ενότητες μία μία.

Το παράθυρο των Λεπτομερειών περιλαμβάνει, στο πάνω μέρος ένα σχεδιαστικό περιβάλλον με:

- το ανάπτυγμα της δοκού,
- τις λεπτομέρειες του οπλισμού,
- τον πίνακα οπλισμού
- το διάγραμμα ροπών,
- και τους συνδετήρες

που προσαρμόζονται στις αλλαγές των παραμέτρων που γίνονται στο κάτω μέρος, όπου υπάρχει μία σειρά από tabs (οι 8 ενότητες) που το κάθε ένα ανοίγει την αντίστοιχη ομάδα παραμέτρων.

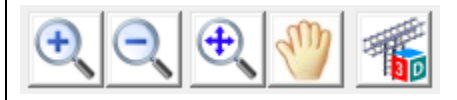

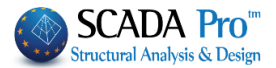

Η οριζόντια μπάρα πάνω από το περιβάλλον σχεδίασης βοηθάει στη διαχείριση του σχεδίου. Αναλυτικά:

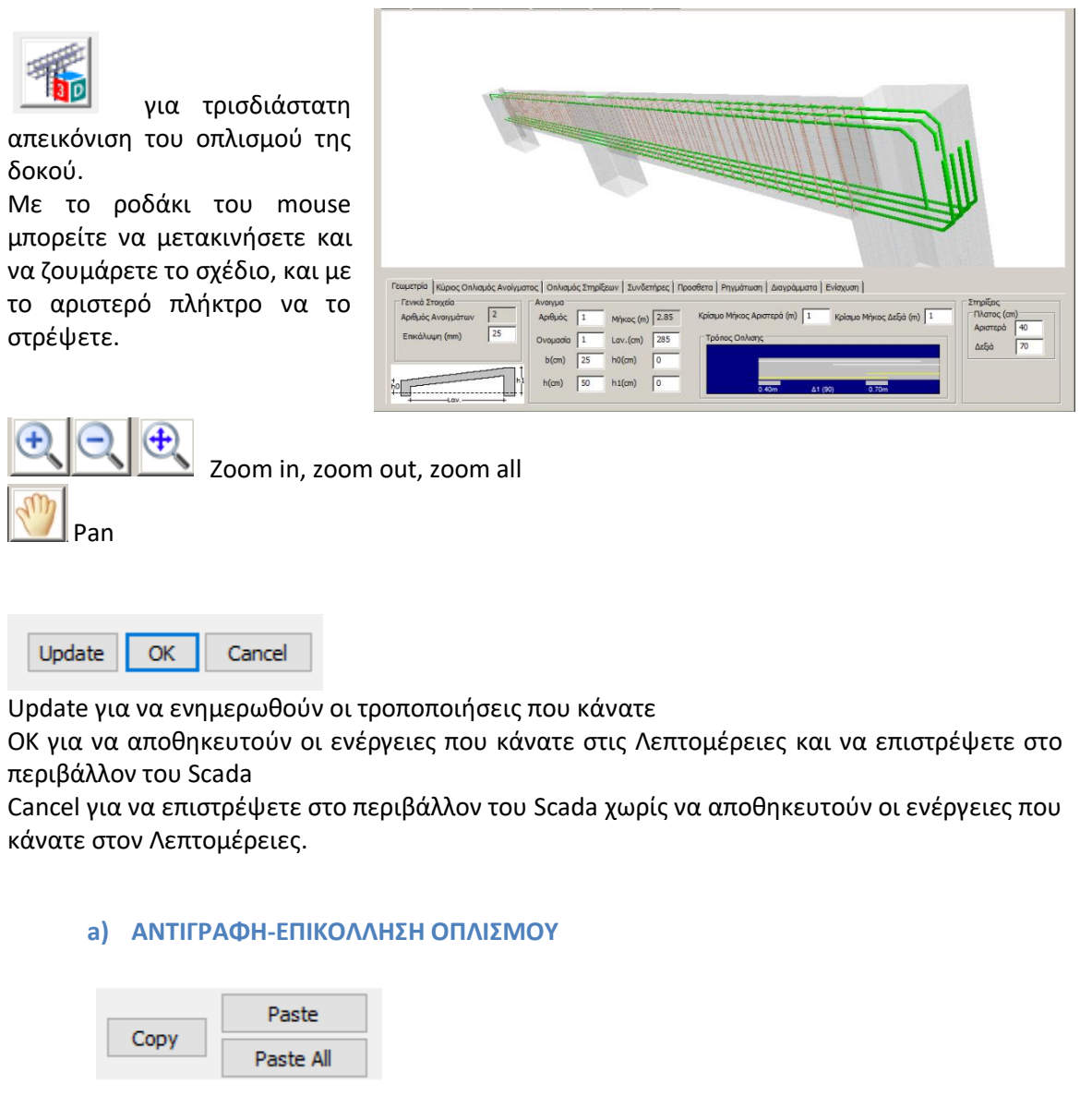

Οι εντολές Copy και Paste ή Paste All επιτρέπουν την αντιγραφή (Copy) του οπλισμού ενός ανοίγματος σε άλλο άνοιγμα (Paste) ή σε όλα τα ανοίγματα της δοκοσειράς (Paste all).

### ΧΡΗΣΗ:

Επιλέξτε ένα άνοιγμα με αριστερό κλικ. (Το επιλεγμένο άνοιγμα εμφανίζεται με κόκκινο χρώμα) - Κάντε κλικ στο COPY και μετά με αριστερό κλικ δείξτε το άνοιγμα όπου θα αντιγραφούν οι οπλισμοί και PASTE.

- Κάντε κλικ στο COPY και PASTE All για να αντιγραφούν οι οπλισμοί του επιλεγμένου ανοίγματος σε όλα τα ανοίγματα της δοκοσειράς.

- Κάντε κλικ στο COPY, κλείστε το παράθυρο των Λεπτομερειών και ανοίξτε τις λεπτομέρειες μίας άλλης δοκοσειράς στην ίδια ή σε διαφορετική στάθμη. Με αριστερό κλικ δείξτε τη δοκό όπου θα αντιγραφούν οι οπλισμοί και PASTE.

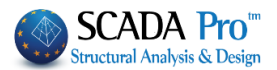

- Κάντε κλικ στο COPY, κλείστε το παράθυρο των Λεπτομερειών και ανοίξτε τις λεπτομέρειες μίας άλλης δοκοσειράς στην ίδια ή σε διαφορετική στάθμη και PASTE All για να αντιγραφούν οι οπλισμοί του επιλεγμένου ανοίγματος σε όλα τα ανοίγματα της νέας δοκοσειράς.

**ΠΡΟΣΟΧΗ:** Η εντολή COPY PASTE αφορά μεμονωμένη δοκό και όχι ολόκληρη τη δοκοσειρά. Αντιγράφει τα σίδερα μίας επιλεγμένης δοκού σε μία άλλη δοκό.

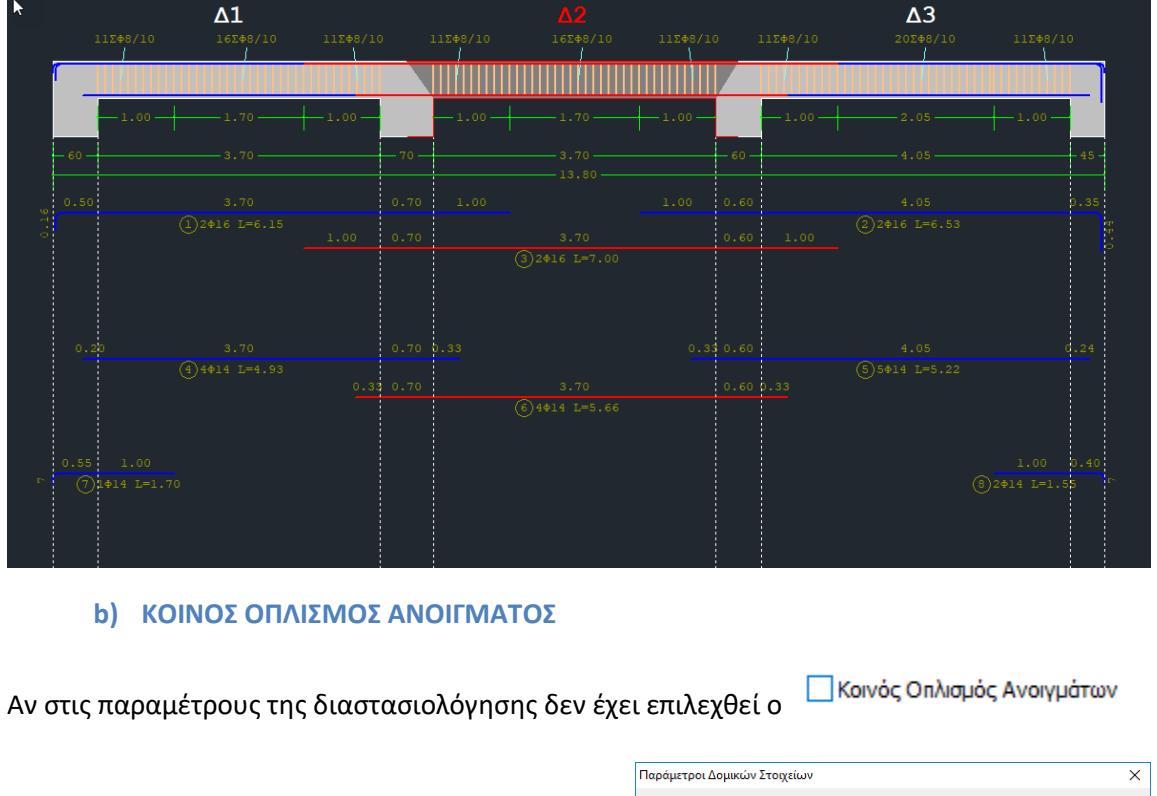

Τότε,

ενεργοποιώντας εδώ: Κοινός Οπλισμός Ανοιγμάτων

ο υπολογιζόμενος οπλισμός τοποθετείται ενιαία μέσα στη δοκό, και αντίστροφα (αν είναι κοινός να εμφανίζεται ως μη).

| ράμετροι Δομικώ                               | υν Στοιχείων                                  |                     |                  |                            | >                          |
|-----------------------------------------------|-----------------------------------------------|---------------------|------------------|----------------------------|----------------------------|
| Ικανοτικό                                     | ς Κόμβων                                      |                     | Σιδηρών          |                            | Ξύλινα                     |
| Συνδυασμοί                                    | Πλάκες                                        | Δοκοί               | Στύλοι           | Πέδιλα                     | Οπλισμοί                   |
| Διαθέσιμοι Ράβδοι<br>Φ(mm) 0                  | + 6,8,10,                                     | , 12, 14, 16, 18    | ,20,22,25,28,    | 32,35,                     | Lmax(m) 12                 |
| Πλάκες Υποστυλ                                | ώματα - Τοιχώματ                              | га 🛆 окој :         | Συνδετήριοι      | Πεδιλοδοκοί                | Πέδιλα                     |
| Επικάλυψη Ράβδο                               | ων (mm) 25                                    | Απόσταση            | Pάβδων (cm)      | Max 20                     | min 5                      |
| Οπλισμός Κορμ<br>Ανω ΓΕπέκτα<br>2 Φ 14        | ιού<br>αση Κάτω<br>4 Φ                        | ]Епёктаот<br>0 14 ~ | Evnµė<br>Фmax 20 | ρωση Ολων<br>γ Ρηγμάτωσ    | ηΦ 8 ~                     |
| Ράβδοι Στηρίξεω                               | v Pmir                                        | n 14 ~              | Φmax 20          | ν max Πλάτο                | ις (cm) 120                |
| Ομοιομορφισ<br>Κοινός Οπλισ<br>Διάτμηση (Συνδ | μός Οπλισμού Ανο<br>μός Ανοιγμάτων<br>ετήρες) | ίγματος - Στή       | ριξης            |                            |                            |
| min Απόσταση (α<br>Προτίμηση Κάθ              | тт) 10<br>Эстон (90) — У                      | Φmin<br>8 ∨         | Φmax Σ1          | mi<br>π΄ριξη 8<br>νοιγμα 8 | inΦ / (cm)<br>∨ 10<br>∨ 10 |
|                                               |                                               |                     |                  | OK                         | Cancel                     |

### ΠΡΟΣΟΧΗ:

Δε γίνεται επανυπολογισμός του οπλισμού ως Κοινός, απλά τοποθετείται ο ήδη υπολογισμένος μη ενιαίος οπλισμός ως Κοινός, και αντίστροφα.

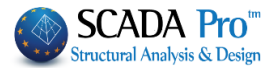

# c) ΛΟΞΟΣ ΟΠΛΙΣΜΟΣ ΑΝΟΙΓΜΑΤΟΣ ΚΑΤΩ

Ακόμα, ενεργοποιώντας το:

🔽 Λοξός Οπλισμός Ανοίγματος Κάτω

Ο μισός κάτω οπλισμός των ανοιγμάτων λαμβάνεται υπόψη ως λοξός οπλισμός με αποτέλεσμα να προστίθεται στις στηρίξεις άνω και να αφαιρείται από τις στηρίζεις κάτω:

| 💽 Editor Περασιάς Δοκών                                                    |                                                                                                    |                                                   |                               | ↔ –                                                                                                    |
|----------------------------------------------------------------------------|----------------------------------------------------------------------------------------------------|---------------------------------------------------|-------------------------------|----------------------------------------------------------------------------------------------------|
| €. <. <. <. <. <. <. <. <. <. <. <. <. <.                                  | Paste II Kor                                                                                                    | νός Οπλισμός Ανοιγμάτων                           | οξός Οπλισμός Ανοίγματος Κάτι | ω Update OK Cancel                                                                                      |
|                                                                            |                                                                                                    |                                                   |                               |                                                                                                    |
| Δ                                                                          | 1                                                                                                    |                                                   |                               | Δ3                                                                                                    |
| 112#8/10 1                                                                 | 6ΣΦ8/10 11ΣΦ8/10                                                                                                    | 112 <b>48/10 16248/10</b>                         | 11∑∳8/10 11∑∉                 | 8/10 20∑∳8/10<br>∫                                                                                      |
|                                                                            |                                                                                                    |                                                   |                               |                                                                                                    |
| - 1.00                                                                     | 1.70                                                                                                    | 1.00 - 1.70 -                                     | 1.00 -                        |                                                                                                    |
| - 60                                                                       | 3.70 70                                                                                                    | 3.70                                              |                               |                                                                                                    |
| 0.50                                                                       |                                                                                                    |                                                   |                               |                                                                                                    |
|                                                                            | 6 L=6.15                                                                                                    | a a a a a a a a a a a a a a a a a a a             | 0.60                          | (2)2#16 L=6.53                                                                                          |
| Γεωμετρία Κυρίος Οπλιομος Ανοιγματός Οπλιο                                 | σμος Στηριξεων Συνδετηρες Πρ<br>Ανκυρώσεις                                                                              | οσθετα Ρηγματωση Διαγραμματα                      | Ενισχυση                      | Ανκυρώσεις                                                                                              |
| Αριομοίς         2         Ραβδοι           Συνέχεια         11         12 | Αριστερά  1  2                                                                                                    | Στήριξη Αριστερά                                  | Ανοιγμα Στήριξη Δεξιά         | Δεξιά  1  2                                                                                             |
| Κόμβος <u>11</u> Παρειά<br>Ι2 Φ 16<br>Πάνω + Ο Φ 6                         | <ul> <li>Συνέχεια </li> <li>Οχι </li> <li>Calc</li> <li>100 0</li> </ul>                                                | Απαιτούμενο(cm2) 4.49<br>Τοποθετουμενο(cm2) 8.04  | 1.12 4.49<br>4.02 8.04        | Συνέχεια V 100 0<br>Οχι V Calc 100 0                                                                    |
| Παρειάς 4 Φ 14                                                             | <ul> <li>Συνέχεια </li> <li>33 0</li> </ul>                                                                             | Απαιτούμενο(cm2) 2.24                             | 4.49 2.24                     | Συνέχεια 🗸 33 0                                                                                         |
|                                                                            | ✓ O <sub>X1</sub> ✓ Calc 14 0                                                                                           | Топоθεтоиμενо(cm2) 6.16                           | 6.16 6.16                     | 0 <sub>X1</sub> ~ Calc 14 0                                                                             |
| The second states in                                                       |                                                                                                    |                                                   |                               | <b>↔</b> □ ∨                                                                                            |
|                                                                            | Paste                                                                                                    | _                                                 |                               |                                                                                                    |
|                                                                            | Paste All                                                                                                    | νός Οπλισμός Ανοιγμάτων 🛛 🗹 ۸                     | οξός Οπλισμός Ανοίγματος Κάτι | υ Update OK Cancel                                                                                      |
|                                                                            |                                                                                                    |                                                   |                               |                                                                                                    |
| Δ                                                                          | 1                                                                                                    |                                                   |                               | Δ3                                                                                                    |
| 11Σ≢8/10 1<br>↓                                                            | 6ΣΦ8/10 11ΣΦ8/10                                                                                                    | 11Σ <b>Φ</b> 8/10 16ΣΦ8/10                        | 11Σ⊕8/10 11Σ∉                 | 8/10 20∑∳8/10                                                                                           |
|                                                                            |                                                                                                    |                                                   |                               |                                                                                                    |
| - 1.00                                                                     | 1.70                                                                                                    | - 1.00 - 1.70 -                                   | 1.00                          | 2.05                                                                                                    |
| - 60                                                                       | 3.70                                                                                                    | 3.70                                              | 60                            |                                                                                                    |
| 0.50                                                                       |                                                                                                    |                                                   |                               |                                                                                                    |
|                                                                            | 6 L=6.15<br>1 00 0 5                                                                                                    | 2 20                                              | 0-60                          | (2)2#16 L=6.53                                                                                          |
| Γεωμετρία Κύριος Οπλισμός Ανοίγματος Οπλισ                                 | σμός Στηρίξεων Συνδετήρες Πρ                                                                                            | οσθετα   Ρηγμάτωση   Διαγράμματα                  | Ενίσχυση                      | Ανκυρώσεις                                                                                              |
| Αρισμος 2<br>Συνέχεια 11 12                                                | Αριστερά  1  2                                                                                                    | Στήριξη Αριστερά                                  | Ανοιγμα Στήριξη Δεξιά         | Δεξιά  1  2                                                                                             |
| 2 φ 16                                                                     | V                                                                                                    | Απαιτούμενο(cm2) 4.49                             | 1.12 4.49                     | Subra v 100 0                                                                                           |
| Κόμβος <u>11</u> Παρειά<br>12 Πάνω + 0 φ 6                                 | <ul> <li>✓ 20Vεχεία</li> <li>✓ 100 0</li> <li>✓ 001 ✓ 100 0</li> </ul>                                                  | Τοποθετουμενο(cm2) 14.20                          | 4.02 15.74                    | Ovi V Calc 100 0                                                                                        |
| Κόμβος     11     Παρειάς       Παρειάς     4     Φ                        | Συνέχεια         100         0           Οχι         Calc         100         0           Συνέχεια         33         0 | Τοποθετουμενο(cm2) 14.20<br>Απαιτούμενο(cm2) 2.24 | 4.02 15.74<br>4.49 2.24       | Συνέχεια         Calc         100         0           Συνέχεια         33         0         0         0 |

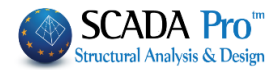

| 1. Γεωμετ                                                                                                    | ρία                                                                                                    |                                                                                                    |                                              |                                                     |
|----------------------------------------------------------------------------------------------------|----------------------------------------------------------------------------------------------------|----------------------------------------------------------------------------------------------------|----------------------------------------------|-----------------------------------------------------|
| Editor Περασιάς Δοκών (+) (-) (+) (10)                                                                                                    | Paste                                                                                                    |                                                                                                    | Avelaurzes Vázy: Undate OU                   |                                                     |
|                                                                                                    | Paste All                                                                                                    |                                                                                                    |                                              | Currect                                             |
| 125+8/8                                                                                                    | Δ12<br>355+8/10                                                                                                    | A13<br>12249/0 12249/0 12249/0 12249/0 12249/0                                                                                                    | Δ14<br>352+8/10<br>/                         |                                                     |
| - 0.90                                                                                                    | 3.61                                                                                                    |                                                                                                    | 3.60                                         |                                                     |
| 0.34                                                                                                    |                                                                                                    |                                                                                                    |                                              | 0.50 0.35 1.56<br>() 2014 L=3.40                    |
| 0_1<br>0_4 0.50<br>0_3416_1=1.51                                                                                                    | 5.41<br>③5414 L=E.05                                                                                                    | 0.33         15         0.44           0.43         2.33         2.41           0.50         5.33         0.50           0.50         2.35         0.50           0.90         2.35         0.50           0.90         2.35         0.50           0.90         1.4         0.50           0.90         1.4         0.50           0.91         414         L=2.10 | 5.40<br>③5414 In6.49                         | 0.33 15<br>0.25.33 1.96                             |
| Γεωμετρίο         Κύριος Οπλισμός Ανοίγμ           Γενικά Στοχεία         Αριθμός Ανοιγμάτων           Αριθμός Ανοιγμάτων         4           Επικάλυψη (mm)         25 | ατος Οηλιαμός Στηρίξεων Συνδε<br>Ανοιγμα<br>Αριθμός 2 Μήκος<br>Ονομασία 13 Lav.(cm)<br>b(cm) 25 h0(cm<br>h(cm) 60 h1(cm | <ul> <li>τήρες Προσθετα Ρηγμάτωση Διαγράμματα Ενίσχυση</li> <li>2.38 Κρίσιμο Μήκος Αριστερά 0.9 Κρίσιμο Μή</li> <li>238 Τρόπος Οπλισης</li> <li>0</li> <li>0.35m Δ32 (1051)</li> </ul>                                                                                                    | κος Δεξιά 0.9<br>Αριστος (<br>Δεξιά<br>ο 45m | ст)<br>á <u>38</u><br>40<br>) Аξρολόγιση<br>ηλισμου |

Η πρώτη ενότητα του Editor των δοκών αφορά τη γεωμετρία του. Περιλαμβάνει πληροφορίες για τα Ανοίγματα και τις Στηρίξεις του αναπτύγματος, καθώς και Γενικά στοιχεία.

Τα **Γενικά Στοιχεία** αναφέρονται σε ολόκληρο το ανάπτυγμα και περιλαμβάνουν

- 1. Αριθμό Ανοιγμάτων (μη τροποποιήσιμο)
- 2. Επικάλυψη\*

| Γενικά Στοιχεία    |    |
|--------------------|----|
| Αριθμός Ανοιγμάτων | 4  |
| Επικάλυψη (mm)     | 25 |

### **Δ** ΠΡΟΣΟΧΗ:

Η Επικάλυψη\* που αναγράφεται στα Γενικά Στοιχεία είναι καθαρά σχεδιαστική δηλαδή δεν λαμβάνεται στον υπολογισμό του οπλισμού για αυτό και δεν αναγράφεται στο τεύχος. Εάν επιθυμείτε να αλλάξετε την επικάλυψη το σωστό είναι να το κάνετε από τις παραμέτρους οπλισμού (έτσι ενημερώνεται και το τεύχος αλλά και οι Λεπτομέρειες Οπλισμού)

| Ανοιγμα<br>Αριθμός | 2                | Μήκος    | 2.38 | Κρίσιμο Μήκος Αριστερά | 0.9 Κρίσιμο Μήκος Δεξιά               | 0.9 | Στηρίξεις<br>Πλατος (cm)<br>Αριστερά 38 |
|--------------------|------------------|----------|------|------------------------|---------------------------------------|-----|-----------------------------------------|
| Ονομασία           | 13               | Lav.(cm) | 238  | Τρόπος Οπλισης         |                                       |     | <br>Δεξιά 40                            |
| b(cm)              | 25               | h0(cm    | 0    |                        | · · · · · · · · · · · · · · · · · · · | -   |                                         |
| h(cm)              | <mark>6</mark> 0 | h1(cm    | 0    | 0.38m                  | Δ22 (1051) 0.40m                      |     | Δομική Αξιολόγιση<br>Οπλισμου           |
|                    |                  |          |      |                        |                                       |     |                                         |

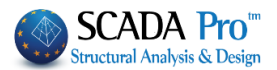

Τα πεδία Άνοιγμα και Στηρίξεις αναφέρονται στο επιλεγμένο άνοιγμα. Η επιλογή του ανοίγματος μπορεί να γίνει είτε γραφικά, με αριστερό κλικ στο άνοιγμα της δοκού μέσα στην

| νοιγμα  |   |  |
|---------|---|--|
| Αριθμός | 1 |  |

επιφάνεια σχεδίασης, είτε αριθμητικά ορίζοντας τον αριθμό του ανοίγματος στο επιλέγετε το πρώτο άνοιγμα. Στο επιλεγμένο άνοιγμα ο κύριος οπλισμός και το σύμβολο της δοκού γίνονται κόκκινα.

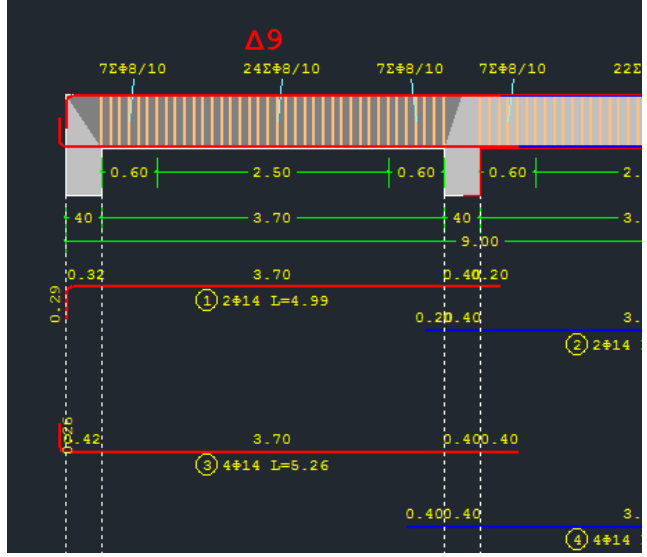

Το πεδίο Άνοιγμα συμπληρώνεται με τα στοιχεία της δοκού.

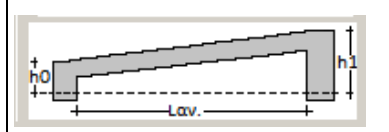

| Ανοιγμα  |    |          |      |
|----------|----|----------|------|
| Αριθμός  | 2  | Μήκος    | 2.38 |
| Ονομασία | 13 | Lav.(cm) | 238  |
| b(cm)    | 25 | h0(cm    | 0    |
| h(cm)    | 60 | h1(cm    | 0    |

Έχετε τη δυνατότητα να τροποποιήσετε τις διαστάσεις b, h

όπως και το μήκος και τα ύψη βάση του παραπάνω σχεδίου, ώστε να αναπαραστήσετε κεκλιμένες δοκούς

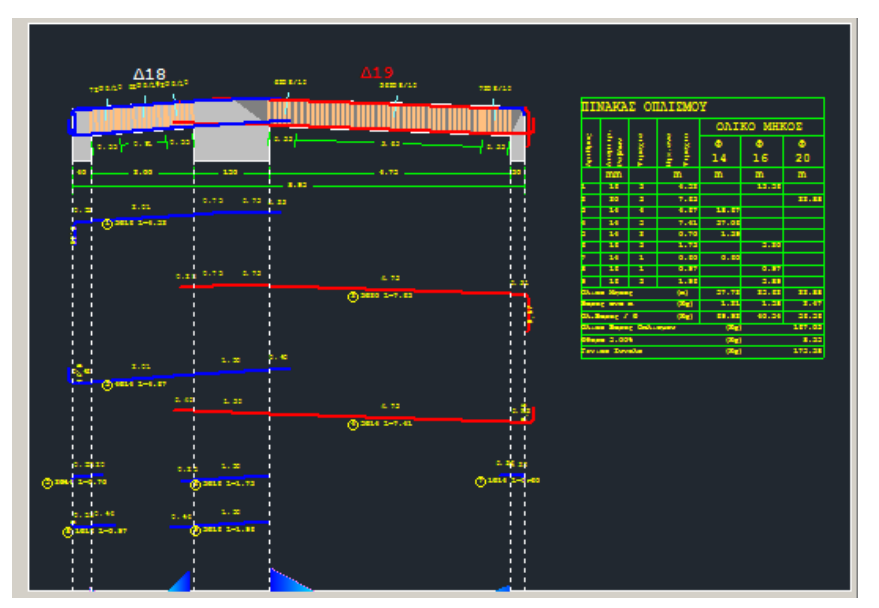

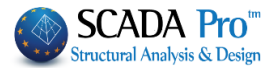

#### 🔺 ΠΡΟΣΟΧΗ:

Η τροποποίηση των γεωμετρικών στοιχείων της δοκού αφορούν μονάχα τη σχεδίαση και δεν ενημερώνουν το μοντέλο και τους υπολογισμούς.

Το επόμενο τμήμα του πεδίου Άνοιγμα περιλαμβάνει τα κρίσιμα μήκη, που μπορείτε να τροποποιήσετε και αυτόματα να ενημερωθεί το σχέδιο, καθώς και τον Τρόπο Όπλισης.

| Κρίσιμο Μήκος Α | λριστερά (m | ) 0.6 Κρίσ | ιμο Μήκος Δεξιά | (m) 0.6 |
|-----------------|-------------|------------|-----------------|---------|
| Τρόπος Οπλισ    | ης          |            |                 |         |
|                 | _           |            |                 |         |
|                 |             |            |                 |         |
|                 | 0.40m       | Δ9 (27)    | 0.40m           |         |

Στην παρακάτω εικόνα παρατηρείτε ότι τα άνω σίδερα που έρχονται από τα εκατέρωθεν ανοίγματα, εισέρχονται στα αντίστοιχα ανοίγματα σε αντίθεση με τα κάτω.

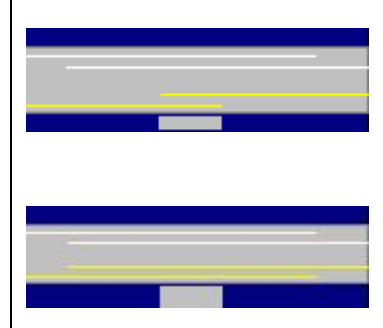

Αυτό σημαίνει ότι κατά τον υπολογισμό των τοποθετούμενων ράβδων στη στήριξη, το πρόγραμμα θα λάβει υπόψη του τις άνω ράβδους και από τα δύο ανοίγματα, αλλά όχι και τα κάτω που θα υπολογιστούν ως ένα σίδερο για το κάθε άνοιγμα.

Αν θέλετε να ληφθούν υπόψη οι κάτω ράβδοι και από τα δύο ανοίγματα, με αριστερό κλικ επιλέγετε τις κίτρινες γραμμές (την αριστερή ενεργοποιώντας το αριστερό άνοιγμα και τη δεξιά ενεργοποιώντας το δεξί άνοιγμα). Με αυτό τον τρόπο, η γραμμές

επεκτείνονται και το πρόγραμμα θα λάβει υπόψη του τις ράβδοι και από τα δύο ανοίγματα και άνω και κάτω.

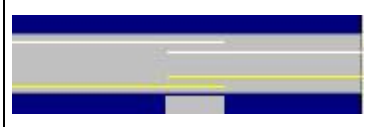

Εάν επιθυμείτε να λάβει υπόψη του τις ράβδους μόνο από το ένα άνοιγμα, επιλέξτε ξανά τις κίτρινες και τις άσπρες γραμμές , έτσι ώστε να προκύψει η μορφή που φαίνεται στη διπλανή εικόνα.

| Στηρίξεις<br>Πλατος (cm | ו) |
|-------------------------|----|
| Αριστερά                | 38 |
| Δεξιά                   | 40 |

Δομική Αξιολόγιση Οπλισμου Το πεδίο Στηρίξεις αφορά το πλάτος των στηρίξεων στα αριστερά και στα δεξιά αντίστοιχα. Μπορείτε να το αλλάξετε αλλά πρόκειται και πάλι για μία τροποποίηση που αφορά μονάχα τη σχεδίαση και δεν ενημερώνει το μοντέλο και τους υπολογισμούς.

Η εντολή για τη Δομική Αξιολόγηση Οπλισμού θα ενεργοποιηθεί σε επόμενη έκδοση του προγράμματος.

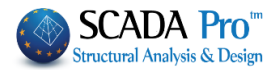

# 2. Κύριος Οπλισμός Ανοίγματος

| 📧 Editor Περασιάς Δοκών                                      |                         |                                                                  |                                              |                                                                                                    |                                                                                                    | ↔                                                                   |                                                 |
|--------------------------------------------------------------|-------------------------|------------------------------------------------------------------|----------------------------------------------|----------------------------------------------------------------------------------------------------|----------------------------------------------------------------------------------------------------|---------------------------------------------------------------------|-------------------------------------------------|
| €, €, €, 🖑                                                   | Сору                    | Paste Kon                                                        | νός Οπλισμός Ανοιγμάτων                      | 🗌 Λοξός Οπλισμός ι                                                                                                    | Ανοίγματος Κάτω                                                                                                    | Update OK                                                           | Cancel                                          |
| 12268/4                                                      | A2<br>(7555/10          | 12105/8 12105/8                                                  | <b>A1</b><br>537667/10<br>1                  | 12201/4                                                                                                    | ΠΙΝΑΚΑΣ                                                                                                    | ΟΠΛΙΣΜΟΥ                                                            |                                                 |
|                                                              |                         |                                                                  |                                              | <u>, 1997, 19977, 1997, 1997, 1997, 1997, 1997, 1997, 1997, 1997, 1997, 1997, 19</u> |                                                                                                    | OAIK(                                                               | D MHKOE                                         |
| - 0.10                                                       |                         |                                                                  |                                              |                                                                                                    | Aprillad<br>Aprillad<br>200364                                                                                            | Φ Φ<br>12<br>12<br>12<br>12<br>12<br>12<br>12<br>12<br>12<br>12     | Φ Φ<br>14 16                                    |
| 9.39<br>E                                                    |                         |                                                                  |                                              |                                                                                                    | 1 14 2<br>1 14 2<br>1 14 2<br>1 14 2<br>1 14 3<br>1 14 4                                                                  | 8.60<br>8.69<br>8.69                                                | 18.12<br>19.30<br>32.35<br>34.75                |
| *                                                            |                         |                                                                  |                                              |                                                                                                    | 3         16         1           4         14         1           7         12         2           1         12         2 | 1.41<br>1.46<br>7.59 15.1<br>8.19 16.3                              | 1.41<br>1.40<br>1                               |
|                                                              |                         |                                                                  |                                              |                                                                                                    | 9 8 296<br>Оклас Макос<br>Варос очаг т<br>Ок. Варос / Ф                                                                   | 1.64 486.85<br>[m] 486.85 31.5<br>[8g] 0.40 0.8<br>[8g] 192.59 28.0 | 4 105.91 1.41<br>10 1.21 1.50<br>10 120.31 2.23 |
|                                                              |                         |                                                                  |                                              |                                                                                                    | ολιγό Μαρος Οτ<br>Θύορα 5.00%<br>Έγνικο Χανολο                                                                            | (Kg)<br>(Kg)                                                        | 151.23<br>17.56<br>368.73                       |
|                                                              |                         |                                                                  |                                              |                                                                                                    |                                                                                                    |                                                                     |                                                 |
| -15 <u>-1.16</u><br>+∲1900 (1-1.11)                          |                         |                                                                  |                                              | 0.10 9.15<br>© 1014 1-1.46                                                                                                    |                                                                                                    |                                                                     |                                                 |
| Γεωμετρία Κύριος Οπλισμός                                    | ; Ανοίγματος Οπλισμός Σ | τηρίξεων Συνδετήρες Προ                                          | οσθετα Ρηγμάτωση Διαγρά                      | άμματα Ενίσχυση                                                                                                    |                                                                                                    |                                                                     |                                                 |
| Αριθμός 2                                                    | Ραβδοι                  | Αγκυρώσεις<br>Αριστερά l1 l2                                     | Στήριξη Αρι                                  | στερά Ανοιγμα                                                                                                    | Στήριξη Δεξιά                                                                                                    | Αγκυρώσεις<br>Δεξιά                                                 | 11 12                                           |
| <u>ζυνέχεια</u> <u>11</u> 12<br>Κόμβος <u>11 Παρειά</u> Πάνω | + $2 \oplus 14 \vee$    | Συνέχεια ∨ 90 0                                                  | Απαιτούμενο(cm2) 4.<br>Τοποθετουμενο(cm2) 6. | 87 2.68<br>16 3.08                                                                                                    | 4.42<br>4.62                                                                                                    | Κόμβος 🗸                                                            | 40 72                                           |
| Παρειός                                                      | 4 φ 14 ×                | Οχι         Ο         Ο           Συνέχεια          46         0 | Απαιτούμενο(cm2) 2.                          | 44 3.08                                                                                                    | 2.21                                                                                                    | σο το Calc<br>Κόμβος γ                                              | 53 7                                            |
| 1 Φ 12 Υ Κάτω                                                | + 0 φ 6 ~               | O <sub>X<sup>1</sup></sub> ∨ Calc 20 0                           | Τοποθετουμενο(cm2) 6.                        | 16 6.16                                                                                                    | 6.16                                                                                                    | 90 V Calc                                                           | 12 0                                            |

Η ενότητα Κύριος Οπλισμός Ανοίγματος περιλαμβάνει εργαλεία που σας επιτρέπουν να τροποποιήσετε τον κύριο οπλισμό του επιλεγμένου ανοίγματος.

Επιλέγετε το άνοιγμα είτε γραφικά, με αριστερό κλικ στο άνοιγμα της δοκού μέσα στην

επιφάνεια σχεδίασης, είτε αριθμητικά ορίζοντας τον αριθμό του ανοίγματος στο

Αριθμός 1

Παρειός
1 Φ 12 💌

Στο πεδίο Παρειάς αναγράφονται ο αριθμός και η διάμετρος των σιδήρων τις παρειάς και είναι τροποποιήσιμα.

### 2.1 Ράβδοι

|      | Ρα βδοι               | Στήριξη Αρ                                                        | ιστερά Ανοιγμα        | Στήριξη Δεξιά |
|------|-----------------------|-------------------------------------------------------------------|-----------------------|---------------|
| Πάνω | + 2 Φ 14 ▼<br>0 Φ 6 ▼ | Απαιτούμενο(cm2)         3           Τοποθετουμενο(cm2)         3 | .08 0.77<br>3.08 3.08 | 3.08<br>6.16  |
| Κάτω | + 4 Φ 14 ▼<br>0 Φ 6 ▼ | Απαιτούμενο(cm2)         1           Τοποθετουμενο(cm2)         6 | .54 3.08<br>.16 6.16  | 1.54<br>6.16  |

Στο πεδίο Ράβδοι αναγράφονται τα σίδερα του κύριου οπλισμού της δοκού, άνω και κάτω, όπως προκύπτουν από τη διαστασιολόγηση, καθώς και τα τετραγωνικά εκατοστά του απαιτούμενου και του τοποθετούμενου οπλισμού, στη στήριξη αριστερά, στο άνοιγμα και στη στήριξη δεξιά.

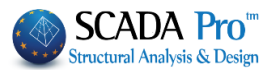

Κάθε αλλαγή που κάνετε ράβδους ενημερώνει αυτόματα τα τετραγωνικά εκατοστά του τοποθετούμενου οπλισμού. Μπορείτε να αλλάξετε τον αριθμό, τη διάμετρο ή και να εισάγετε ράβδους δύο διαφορετικών διαμέτρων για τα άνω ή και για τα κάτω σίδερα.

|      |   | Ρα βδοι              | Στήριξη                                | Αριστερά     | Ανοιγμα      | Στήριξη Δεξιά |
|------|---|----------------------|----------------------------------------|--------------|--------------|---------------|
| Πάνω | + | 2 Ф 14 ▼<br>1 Ф 10 ▼ | Απαιτούμενο(cm2)<br>Τοποθετουμενο(cm2) | 3.08<br>3.86 | 0.77<br>3.86 | 3.08<br>7.73  |
| Κάτω | + | 4 Φ 12 ▼<br>1 Φ 10 ▼ | Απαιτούμενο(cm2)<br>Τοποθετουμενο(cm2) | 1.54<br>5.31 | 3.08<br>5.31 | 1.54<br>6.09  |

Όταν οι τοποθετούμενοι ράβδοι είναι λιγότεροι ή ίση με τους απαιτούμενους τότε ο αριθμός των τετραγωνικών εκατοστών του τοποθετούμενου εμφανίζεται στον πίνακα μεγεθυμένο και με έντονο κόκκινο χρώμα.

# 2.2 Αγκυρώσεις

Αφού επιλέξετε τις ράβδους του κύριου οπλισμού του ανοίγματος προχωράτε στον υπολογισμό των αγκυρώσεων.

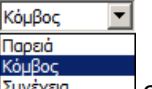

Αρχικά επιλέγετε το όριο προέκτασης Συνέχεια σύμφωνα με το παρακάτω σχέδιο για τον υπολογισμό του L1 (για Παρειά L2=0) για την αριστερή στήριξη και για τη δεξιά στήριξη, χωριστά.

Κατόπιν επιλέγετε αν και πώς θα γυρίσουν τα άνω σίδερα και τα κάτω σίδερα, για τον υπολογισμό των L2, για την αριστερή στήριξη και για τη δεξιά στήριξη, χωριστά.

Επιλέγετε τα πλήκτρα <sup>Calc</sup> και αυτόματα γίνεται ο υπολογισμός βάση της διαμέτρου, των παραμέτρων που ορίσατε και τη θέση του σιδήρου, για τα άνω και για τα κάτω σίδερα, της αριστερής στήριξης και της δεξιάς στήριξης.

|       | Ραβδο |   | ο Αγκυρώσεις<br>Αριστερά |        | 1                  | 12     | <br>Αγκυρώσεις<br>Δεξιά  1 |   | 12                               |    |   |
|-------|-------|---|--------------------------|--------|--------------------|--------|----------------------------|---|----------------------------------|----|---|
| Dánas | +     | 2 | Ф 14                     | $\sim$ | Συνέχεια           | $\sim$ | 90                         | 0 | Συνέχεια 🗸 🗸                     | 90 | 0 |
| Huvo  | Ľ     | 0 | Φ6                       | $\sim$ | o <sub>X</sub> ı ~ | Calc   | 90                         | 0 | $o_{\chi \iota} ~~ \lor ~~ Calc$ | 90 | 0 |
| Kárto | -     | 5 | Ф 14                     | $\sim$ | Συνέχεια           | $\sim$ | 15                         | 0 | Συνέχεια 🗸 🗸 🗸                   | 15 | 0 |
| Kulu  | T     | 0 | Φ6                       | $\sim$ | O <sub>X</sub> i ~ | Calc   | 10                         | 0 | 0χι 🖂 Calc                       | 10 | 0 |

Κάθε τροποποίηση που κάνετε ενημερώνει αυτόματα σχέδιο και πίνακα

| Συνέχεια |    | 11 12        |
|----------|----|--------------|
| Κόμβος   | 11 | Παρειά<br>12 |

| 1.1 |       |     |
|-----|-------|-----|
|     | 90    | •   |
| 1   | Охі   |     |
|     | Ката  | < ) |
|     | 45    |     |
|     | 90    |     |
| 1   | 135   |     |
| 1   | 180   |     |
|     | -Ката | к   |
|     | -45   |     |
|     | -90   |     |
|     | -135  |     |
|     | -180  |     |

#### ΚΕΦΑΛΑΙΟ Α: «ΛΕΠΤΟΜΕΡΕΙΕΣ ΟΠΛΙΣΜΩΝ ΔΟΚΩΝ»

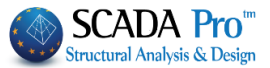

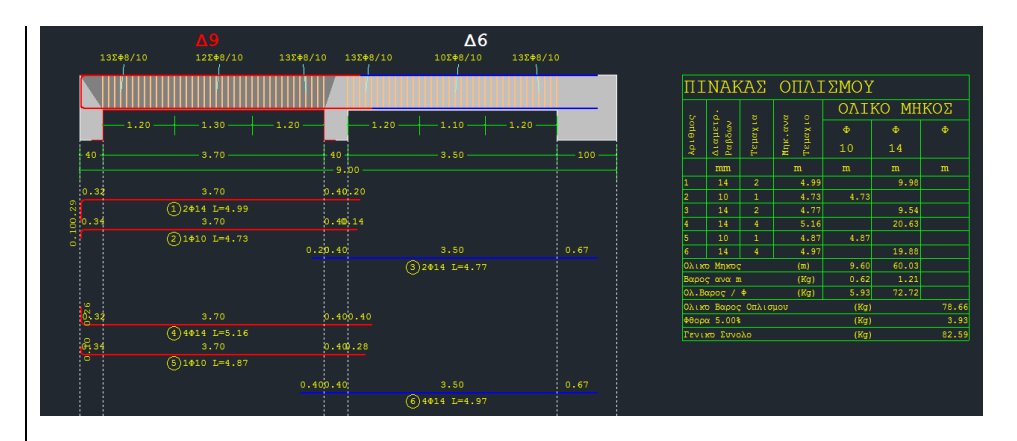

## Διαδικασία υπολογισμού του μήκους αγκύρωσης lbd.

Υπολογίζεται το συνολικό lbd και αυτό μοιράζεται σε l1 και l2. Το l1 είναι το ευθύγραμμο μήκος αγκύρωσης και το l2 είναι αυτό που γυρίζει μέσα στο στον κόμβο.

#### ΠΑΡΑΤΗΡΗΣΗ:

Να σημειωθεί ότι, ο ΕΚΩΣ προβλέπει ένα ελάχιστο ΕΥΘΥΓΡΑΜΜΟ μήκος αγκύρωσης (l1) που το ονομάζει lb,min. Ο ΕC2 δεν προβλέπει ελάχιστο ευθύγραμμο μήκος αγκύρωσης αλλά προβλέπει ένα ελάχιστο ΣΥΝΟΛΙΚΟ μήκος αγκύρωσης (l1+l2) που το ονομάζει και αυτό lb,min. Ο ΕC8 στην παράγραφο 5.6.2, μεταξύ των άλλων προβλέπει MONO για DCH το μήκος αγκύρωσης να είναι μόνο ευθύγραμμο (υπερβολικό). Με βάση τα παραπάνω:

- Για το σενάριο ΕΑΚ-ΕΚΩΣ παρέμεινε το ελάχιστο ευθύγραμμο μήκος αγκύρωσης έτσι όπως ακριβώς αυτό προβλέπεται και εάν αυτό είναι μεγαλύτερο από το πλάτος της στήριξης μείον την επικάλυψη, εμφανίζεται μήνυμα λάθους.
- 2. Για το σενάριο EC2 w/o EC8 καθώς και για όλα τα EC με κατηγορίες πλαστιμότητας DCL και DCM δεν υπακούει σε ελάχιστο ευθύγραμμο μήκος αγκύρωσης lb, min αλλά ελέγχεται το συνολικό μήκος lbd με το lb, min σ σύμφωνα με την 8.4.4 του EC2. Άρα εδώ δεν θα εμφανίζεται ποτέ μήνυμα λάθους γιατί στην περίπτωση που το μήκος αγκύρωσης είναι μεγαλύτερο από το πλάτος της στήριξης μείον την επικάλυψη, το σίδερο θα φτάνει μέχρι την παρειά και στη συνέχεια θα γυρίζει στον κόμβο.
- 3. Για τα ΕC με κατηγορία πλαστιμότητας υψηλή υπακούει στο ελάχιστο ευθύγραμμο μήκος αγκύρωσης σύμφωνα και με την 5.6.2 του ΕC8 (όπως και στον ΕΚΩΣ). Το μήνυμα λάθους θα εμφανίζεται αντίστοιχα όπως και στην περίπτωση 1 του ΕΚΩΣ.

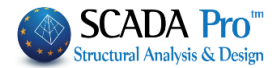

#### ΠΑΡΑΔΕΙΓΜΑ

Υπολογισμός του μήκους αγκύρωσης ράβδου Φ18 σε σκυρόδεμα C30

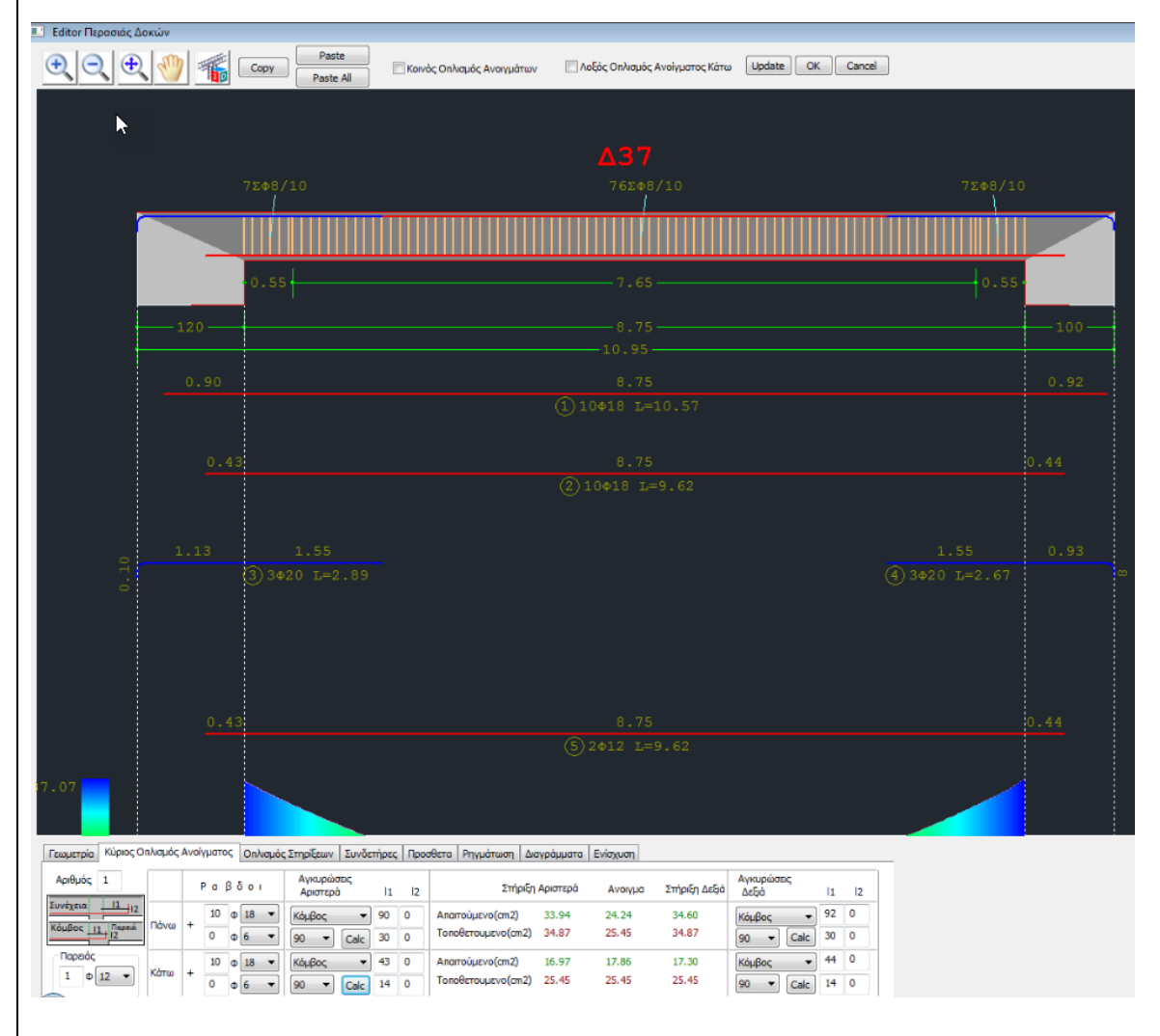

Προκύπτει 0.43 στα 10Φ18 κάτω και 0.90 επάνω

Από το παρακάτω πινακάκι του ΤΕΕ προκύπτει ότι για C30 και ευμενή, είναι 36Φ=36\*1.8=64.8 cm

| l <sub>b,rqd</sub> = | (Ø/4 | $(\sigma_{sd})$ | f <sub>bd</sub> ) | Ór  | iou: | $\sigma_{sd} =$ | (As,rod | / As, pv | ().fyd | (8.3 | 5)   |
|----------------------|------|-----------------|-------------------|-----|------|-----------------|---------|----------|--------|------|------|
| Σκυρόδ               | ίεμα | C16             | C20               | C25 | C30  | C35             | C40     | C45      | C50    | C55  | ≥C60 |
|                      | Е    | 56Ø             | 48Ø               | 40Ø | 36Ø  | 33Ø             | 29Ø     | 27Ø      | 25Ø    | 24Ø  | 23Ø  |
| b,rqd (1)            | Δ    | 80Ø             | 69Ø               | 58Ø | 52Ø  | 47Ø             | 410     | 38Ø      | 36Ø    | 35Ø  | 33Ø  |

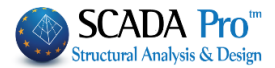

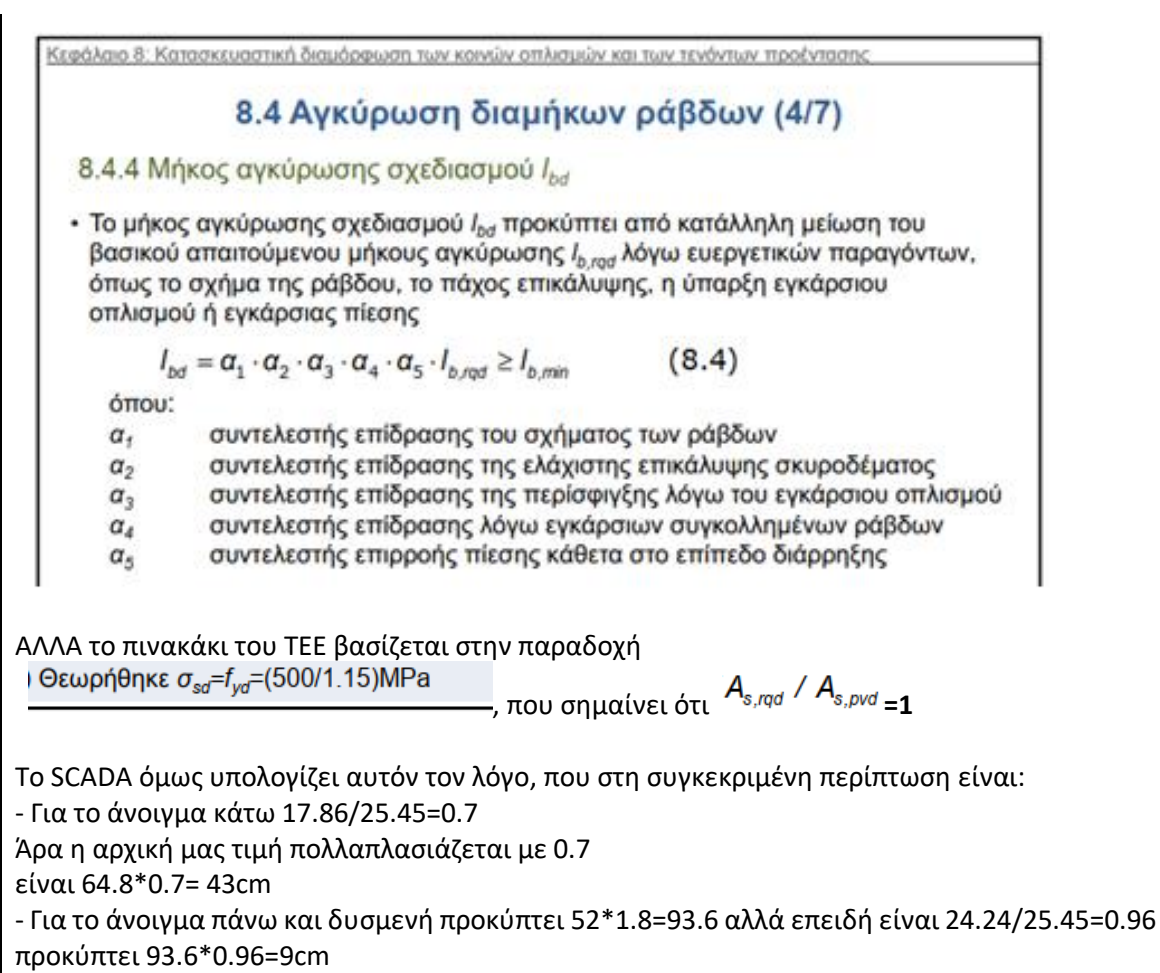

Τους συντελεστές α τους παίρνουμε όλους μονάδα

# **Δ** ΣΗΜΑΝΤΙΚΗ ΠΑΡΑΤΗΡΗΣΗ:

Στη πορεία της υλοποίησης του **ενιαίου οπλισμού στις δοκούς με κοινό οπλισμό** συγκεκριμένου μήκους, το πρόγραμμα τοποθετεί τα πρόσθετα σίδερα των στηρίξεων βάσει κριτηρίων.

Υπάρχουν δύο τρόποι για την τοποθέτηση του πρόσθετου οπλισμού στηρίξεων.

- Ο πρώτος τρόπος είναι τα πρόσθετα σίδερα να έρχονται από το κάθε άνοιγμα εκατέρωθεν και να τοποθετούνται στην αντίστοιχη πλευρά του ανοίγματος.
- Ο δεύτερος τρόπος είναι να τοποθετείται ένα κοινό σίδερο στήριξης.

#### ΚΕΦΑΛΑΙΟ Α: «ΛΕΠΤΟΜΕΡΕΙΕΣ ΟΠΛΙΣΜΩΝ ΔΟΚΩΝ»

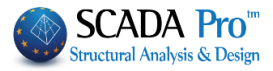

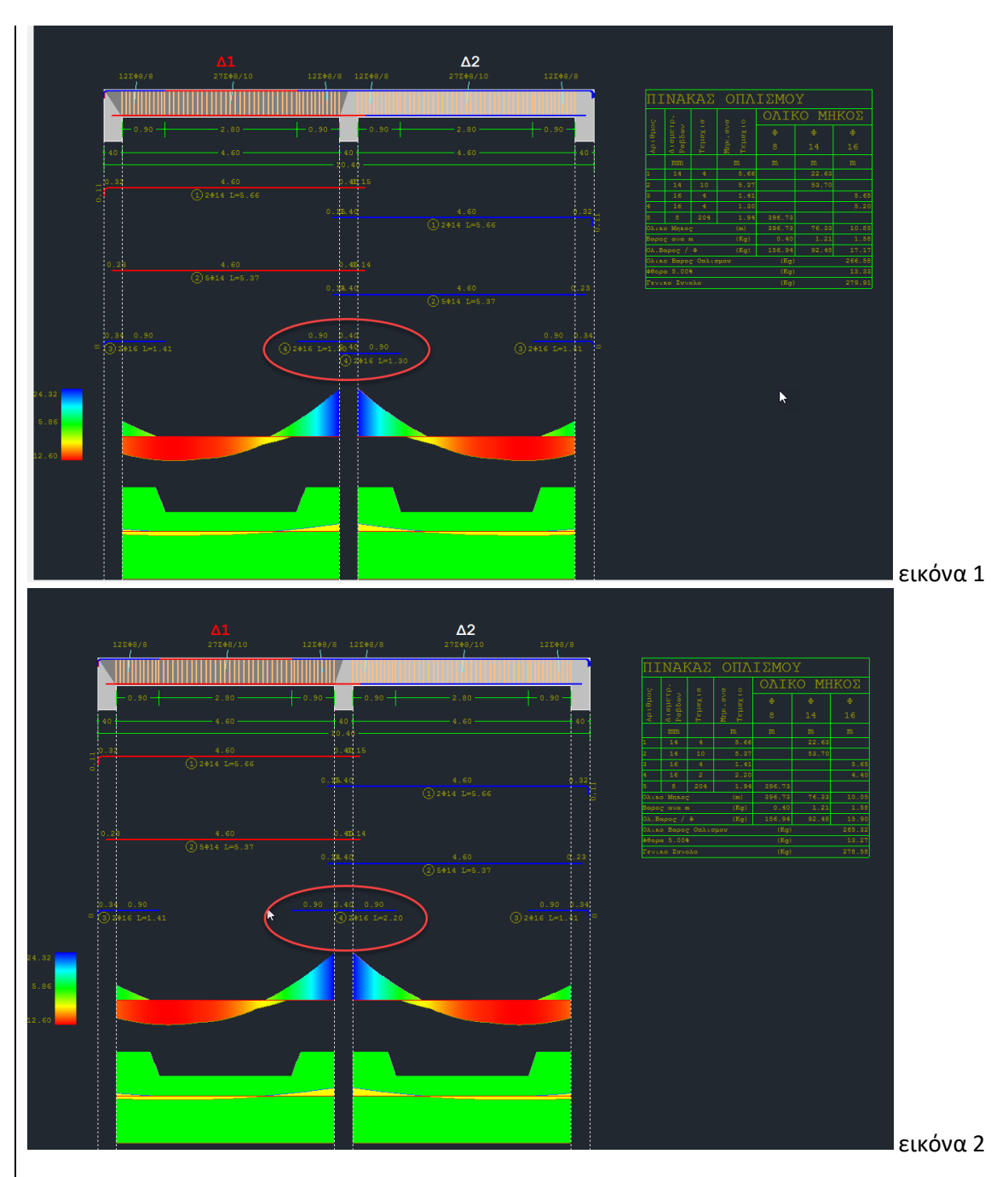

Α. Το πρώτο κριτήριο είναι το <u>πλάτος της στήριξης</u>, όπως αυτό ορίζεται από τις παραμέτρους οπλισμού των δοκών.

#### ΚΕΦΑΛΑΙΟ Α: «ΛΕΠΤΟΜΕΡΕΙΕΣ ΟΠΛΙΣΜΩΝ ΔΟΚΩΝ»

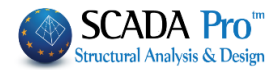

| Ικανοτικ                                         | ός Κόμβων              |          |            | Σιδηρα   | òν               |            | Ξú/     | liva             |
|--------------------------------------------------|------------------------|----------|------------|----------|------------------|------------|---------|------------------|
| Συνδυασμοί                                       | Πλάκε                  | ς        | Δοκοί      | Σ        | τύλοι            | Πέδιλα     |         | Οπλισμοί         |
| Διαθέσιμοι Ράβδ                                  | DI                     |          |            |          |                  |            |         |                  |
| Φ(mm) 0                                          | +                      | 6,8,10,1 | 2,14,16,1  | 8,20,22, | 25,28,32         | ,35,       | Lmax(   | (m) 12           |
| Πλάκες Υποστι                                    | υλώματα - Το           | οιχώματα | Докоі      | Συνδεπ   | ήριοι Π          | εδιλοδοκοί | Πέδιλα  | 1                |
| Επικάλυψη Ράβ                                    | δων <mark>(</mark> mm) | 25       | Απόστασι   | η Ράβδων | / <b>(cm)</b> Ma | x 20       | mir     | n <mark>5</mark> |
| Οπλισμός Κορ                                     | ύομού                  |          |            |          | Ενομέρα          | ση Ολων    |         |                  |
|                                                  | ταση κα                |          | επέκταση   |          | - vi popu        |            |         |                  |
| 2 Φ 1·                                           | 4 ~ 4                  | 4 Φ      | 14 🗸       | Φmax     | 20 ~             | Ρηγμάτως   | η Φ     | 8 ~              |
| Ράβδοι Παρειά                                    | ς –                    | Φmin     | 12 ~       | Φmax     | 20 ~             |            |         |                  |
| Ράβδοι Στηρίξε                                   | ων                     | Φmin     | 14 ~       | Φmax     | 20 ~             | max Πλάτα  | ος (cm) | 120              |
|                                                  | σμός Οπλισι            |          | ματος - Σι | moiEnc   |                  |            | A.      |                  |
| Ομοιομομφισμος στητομού Ανοιγματος - 211 μαρις κ |                        |          |            |          |                  |            |         |                  |
|                                                  | opog                   |          |            |          |                  |            |         |                  |
| Διάτμηση (Συν                                    | δετήρες) —             |          |            |          |                  |            |         |                  |
| min Απόσταση                                     | (cm) 10                |          |            |          |                  | m          | inΦ     | / (cm)           |
|                                                  | (0.1)                  |          | Φmin       | Φmax     | ΄ Στήρ           | οξη 8      | $\sim$  | 10               |
| Προτίμηση Κι                                     | άθετοι <b>(</b> 90)    | $\sim$   | 8 ~        | 12       | ~ Avo            | 8 οцγι     | ~       | 10               |
|                                                  |                        |          |            |          |                  |            |         |                  |
|                                                  |                        |          |            |          |                  |            |         |                  |

Εάν αυτό υπερβαίνει την τιμή του max πλάτους στήριξης (βλ. εικόνα 1), τότε τοποθετούνται ξεχωριστά σίδερα στήριξης ανά παρειά.

Αν το πλάτος της στήριξης είναι μικρότερο από το max πλάτος, τότε τοποθετείται ένα κοινό σίδερο για όλη τη στήριξη (βλ. εικόνα 2).

#### **Δ** ΣΗΜΕΙΩΣΗ:

Η αλλαγή της παραμέτρου αυτής μετά την δημιουργία των περασιών των δοκών, απαιτεί διαγραφή και εκ νέου δημιουργία τους.

B. Το δεύτερο κριτήριο έχει να κάνει με τον <u>πλάτος των δοκών</u> που συντρέχουν στη στήριξη. Αν το πλάτος αυτό είναι διαφορετικό για τις δύο δοκούς, τότε τοποθετούνται ξεχωριστά πρόσθετα σίδερα στήριξης. Αν όχι, τοποθετείται κοινό σίδερο.

#### **Δ** ΣΥΜΠΕΡΑΣΜΑ:

Κοινό τοποθετείται μόνο αν πληρούνται και τα δύο παραπάνω κριτήρια:

- Α. Πλάτος στήριξης < max πλάτος, στις παραμέτρους
- Β. Ίδιο πλάτος δοκών

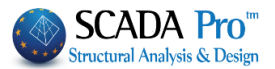

| Editor Περασιάς Δοκών                                                                                         |                                                                                                    |                                                                                                    |                                                                                                    |                                                                                                    | - 0                                     |
|----------------------------------------------------------------------------------------------------|----------------------------------------------------------------------------------------------------|----------------------------------------------------------------------------------------------------|----------------------------------------------------------------------------------------------------|----------------------------------------------------------------------------------------------------|-----------------------------------------|
| €, 🗨 👋 🐔                                                                                                    | 🗌 Κοινός Οπλισ                                                                                                    | μός Ανοιγμάτων                                                                                                    | U                                                                                                    | pdate OK Cancel                                                                                                    |                                         |
| ۵61                                                                                                    |                                                                                                    | Δ53 <b>、</b>                                                                                                    |                                                                                                    |                                                                                                    |                                         |
| 7200/10 29200/10                                                                                              | 72+8/10 72+8/10                                                                                                    | 282+8/10                                                                                                    | 7 <b>2</b> +8/10                                                                                          |                                                                                                    |                                         |
|                                                                                                    |                                                                                                    | 2.00                                                                                                    |                                                                                                    |                                                                                                    |                                         |
| - 85 - 4.15                                                                                                   | 45                                                                                                    |                                                                                                    | 45 -                                                                                                    | Αριθμ<br>Διαμε<br>Ραβδω<br>Μηκ.α<br>Τεμαχ                                                                                      |                                         |
|                                                                                                    | 10 00 -<br>0.45 0.60                                                                                                    |                                                                                                    |                                                                                                    | mm         m           1         14         3         6.1           2         14         3         6.0                         |                                         |
|                                                                                                    |                                                                                                    |                                                                                                    |                                                                                                    | 3         14         4         5.4           4         14         4         5.3           5         10         1         2.0   | 10<br>15<br>10 2.00                     |
|                                                                                                    |                                                                                                    |                                                                                                    |                                                                                                    | 6 18 1 1.5<br>7 14 1 1.1                                                                                                    | 5                                       |
|                                                                                                    |                                                                                                    |                                                                                                    |                                                                                                    | 8         12         2         4.9           9         12         2         4.9           10         8         170         1.6 | 64 279.61                               |
| (3) 4014 L=5.40                                                                                               | 0.400.45                                                                                                    |                                                                                                    |                                                                                                    | Ολικο Μηκος (m)<br>Βαρος ανα m (Kg)<br>Ολ.Βαρος / Φ (Kg)                                                                       | 279.61 2.00<br>0.40 0.62<br>110.61 1.24 |
|                                                                                                    |                                                                                                    |                                                                                                    |                                                                                                    | Ολικο Βαρος Οπλισμου<br>Φθορα 5.00%<br>Γενικο Γυνολο                                                                           | (Kg)<br>(Kg)                            |
| (5) 1#10 L=2.00<br>0.79 0.60<br>(6) 1#18 L=1 58                                                               |                                                                                                    |                                                                                                    |                                                                                                    | 120180 200080                                                                                                    | (ng)                                    |
|                                                                                                    |                                                                                                    |                                                                                                    |                                                                                                    |                                                                                                    |                                         |
| εωμετρία Κύριος Οπλισμός Ανοίγματος Οπλισμός Στηρίξεω                                                         | <ul> <li>Συνδετήρες Προσθετα Ρηγμάτ</li> </ul>                                                                                                    | ωση Διαγράμματα Ενίσχ                                                                                                    | ζυση                                                                                                    |                                                                                                    |                                         |
| Στήριξη Αριστερά 12.<br>Ι:<br>Ανω Αριστε                                                                      | 1 11 Στήρ<br>ρά Δεξιά Ανα                                                                                                    | ιξη Δεξιά                                                                                                    | Στήριξη Αριστερά Αν                                                                                       | οιγμα Στήριξη Δεξιά                                                                                                    |                                         |
| Αριστερά<br>ΙΦ18 Κατακ Υ                                                                                      | Calc O <sub>XI</sub> ~                                                                                                    |                                                                                                    | Απαιτούμεν.(cm2) 6.92<br>Τοποθετουμ.(cm2) 7.95                                                            | 4.30 5.34<br>5.40 10.02                                                                                                    |                                         |
| Κάτω                                                                                                    |                                                                                                    | °                                                                                                    | Anarroύμεν.(cm2) 3.46<br>Τοποθετομι.(cm2) 6.16                                                            | 3.30 3.57                                                                                                    |                                         |
| 0 3                                                                                                    | 0 Φ 6 ∨ 60 0                                                                                                    |                                                                                                    | <u> </u>                                                                                                  | <u> </u>                                                                                                    |                                         |
| υ να προσθέσετε οπλισμό                                                                                       | στηρίξεων στις                                                                                                    | στηρίζεις τι                                                                                                    | ης επιλεντιένη                                                                                            | ης δοκού                                                                                                    |                                         |
| α να προσθέσετε οπλισμό<br>αλέγετε το άνοιγμα είτε<br>αφάνεια σχεδίασης, είτε ο                               | στηρίξεων στις<br>γραφικά, με α<br>αριθμητικά ορίζι                                                                                                    | στηριξεις τ<br>χριστερό κλ<br>οντας τον α                                                                                        | ης επιλεγμένι<br>λικ στο άνοι<br>ριθμό του αν                                                             | ης δοκού.<br>γμα της δοκοι<br>οίγματος στο <sup>[</sup>                                                                        | ύ μέσα στ<br>1                          |
| ιι να προσθέσετε οπλισμό<br>αλέγετε το άνοιγμα είτε<br>αφάνεια σχεδίασης, είτε ο                              | στηρίξεων στις<br>γραφικά, με α<br>αριθμητικά ορίζα                                                                                                    | στηριξεις τ<br>χριστερό κ <sup>3</sup><br>οντας τον α                                                                            | ης επιλεγμένι<br>λικ στο άνοι<br>ριθμό του ανα<br>Στήριξη Δ                                               | ης δοκού.<br>γμα της δοκοι<br>οίγματος στο <sup>[</sup><br>Δεξά                                                                | ύ μέσα σ<br>1                           |
| ιι να προσθέσετε οπλισμό<br>ιιλέγετε το άνοιγμα είτε<br>ιιφάνεια σχεδίασης, είτε ο<br>ιτήριξη Αριστερά        | στηρίξεων στις<br>γραφικά, με α<br>αριθμητικά ορίζι<br>Ι <sup>2.</sup> Ι<br>Αριστερά                                                                      | στηριξεις τ<br>χριστερό κλ<br>οντας τον α                                                                                        | ης επιλεγμένι<br>λικ στο άνοι<br>ριθμό του ανα<br>Γιά<br>Γιά                                              | ης δοκού.<br>γμα της δοκοι<br>οίγματος στο <sup>[</sup><br>Δεξά                                                                | ύ μέσα σ<br>1                           |
| αι να προσθέσετε οπλισμό<br>αιλέγετε το άνοιγμα είτε<br>αιφάνεια σχεδίασης, είτε ο<br>Επριξη Αριστερά<br>Ανω  | στηρίξεων στις<br>γραφικά, με α<br>αριθμητικά ορίζα<br><sup> 2.</sup><br>Ι <sup>2.</sup><br>Ι <sup>1</sup><br>Αριστερά<br>Κστακ V Ca                      | στηριξεις τ<br>αριστερό κί<br>οντας τον α                                                                                        | ης επιλεγμένι<br>λικ στο άνοι<br>ριθμό του ανα<br>βά<br>δ                                                 | ης δοκού.<br>γμα της δοκοι<br>οίγματος στο <sup>[</sup><br>Δεξά                                                                | ύ μέσα στ                               |
| αι να προσθέσετε οπλισμό<br>αιλέγετε το άνοιγμα είτε<br>αιφάνεια σχεδίασης, είτε ο<br>Επήριξη Αριστερά<br>Ανω | στηρίξεων στις<br>γραφικά, με α<br>αριθμητικά ορίζα<br><sup> 2.</sup><br>Ι1<br>Αριστερά<br>Κατακ<br>Γα<br>Γα<br>Γα<br>Γα<br>Γα<br>Γα<br>Γα<br>Γα<br>Γα    | στηριξεις τ<br>αριστερό κ<br>οντας τον α                                                                                         | ης επιλεγμένι<br>λικ στο άνοι<br>ριθμό του ανα<br>ριθμό του ανα<br>Γζημοί<br>Ανω<br>Κάτω<br>Κάτω          | ης δοκού.<br>γμα της δοκοι<br>οίγματος στο <sup>[</sup><br>Δεξά                                                                | ύ μέσα σ                                |
| αι να προσθέσετε οπλισμό<br>αλέγετε το άνοιγμα είτε<br>αφάνεια σχεδίασης, είτε ο<br>Επήριξη Αριστερά<br>Ανω   | στηρίξεων στις<br>γραφικά, με α<br>αριθμητικά ορίζα<br><sup>12.</sup> 11<br>Αριστερά<br>Αριστερά<br>Κατακ<br>11 12<br>Ράβδα<br>0 9 1 Φ                    | στηριξεις τ<br>αριστερό κι<br>οντας τον α<br>11 12<br>Δεξιά<br>Ν 11<br>18 ν 60                                                   | ης επιλεγμένι<br>λικ στο άνοι<br>ριθμό του ανα<br>ριθμό του ανα<br>Γζ<br>Ι2<br>Ο<br>Κάτω                  | ης δοκού.<br>γμα της δοκοι<br>οίγματος στο <sup>[</sup><br>Δεξά                                                                | ύ μέσα στ                               |
| αι να προσθέσετε οπλισμό<br>αιλέγετε το άνοιγμα είτε<br>αιφάνεια σχεδίασης, είτε ο<br>Επριξη Αριστερά<br>Ανω  | στηρίξεων στις<br>γραφικά, με α<br>αριθμητικά ορίζα<br><sup> 2</sup> -11<br><u>Αριστερά</u><br>Κατακ ✓ Ca<br><sup> 1</sup>  2 Ράβδα<br>0 9 1 Φ<br>0 3 0 Φ | στηριξεις τ<br>αριστερό κ<br>οντας τον α                                                                                         | ης επιλεγμένι<br>Αικ στο άνοι<br>ριθμό του ανα<br>διά<br>Στήριξη Δ<br>Ανω<br>Ανω<br>διά<br>Κάτω<br>0      | ης δοκού.<br>γμα της δοκοι<br>οίγματος στο <sup>[</sup><br>Δεβά                                                                | ύ μέσα σ<br>1                           |
| αι να προσθέσετε οπλισμό<br>αλέγετε το άνοιγμα είτε<br>αφάνεια σχεδίασης, είτε ο<br>Επίριξη Αριστερά<br>Ανω   | στηρίξεων στις<br>γραφικά, με α<br>αριθμητικά ορίζα<br><sup>12.</sup> 11<br>Αριστερά<br>Αριστερά<br>Κατακ Ca<br>11 12 Ράβδα<br>0 9 1 Φ<br>0 3 0 Φ         | στηριξεις τ       αριστερό κι       οντας τον α       11       Δεξιά       Δε       Ν       11       8       60       6       60 | ης επιλεγμένη<br>λικ στο άνου<br>ριθμό του ανα<br>ριθμό του ανα<br>Στήριξη 4<br>Ανω<br>12<br>0<br>12<br>0 | ης δοκού.<br>γμα της δοκοι<br>οίγματος στο <sup>[</sup>                                                                        | ύ μέσα στ                               |

18

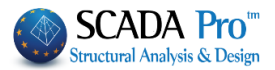

# 3.1 Πρόσθετο σίδερο στήριξης

- 1. κοινό και για το αριστερό και για το δεξί άνοιγμα
- 2. μόνο προς το αριστερό άνοιγμα
- 3. μόνο προς το δεξί άνοιγμα

Όταν πάνω στο πλήκτρο αναγράφετε ο αριθμός και η διάμετρος σημαίνει ότι στη συγκεκριμένη στήριξη και θέση υπάρχει πρόσθετο σίδερο (π.χ. 1Φ10 άνω κοινό στην αριστερή στήριξη).

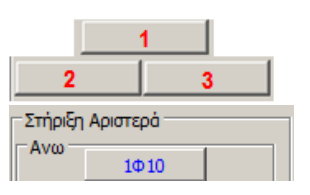

| Στήριξη Αριστερά<br>Ανω1Φ10 |                             | Στήριξη Δεξιά |
|-----------------------------|-----------------------------|---------------|
| Κάτω         1Φ10           | 12. 11 12<br>Αριστερά Δεξιά | Κάτω          |

Όταν τα πλήκτρα είναι κενά, δεν υπάρχει πρόσθετο σίδερο.

Για να τροποποιήσετε ένα υπάρχον ή να προσθέσετε ένα νέο πρόσθετο σίδερο άνω ή κάτω, στην αριστερή ή στη δεξιά στήριξη,

. επιλέγετε αρχικά το αντίστοιχο πλήκτρο (π.χ.

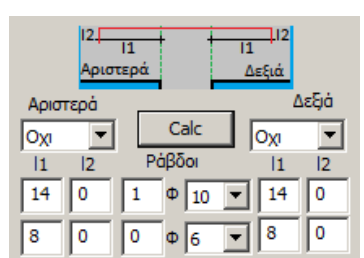

Στήριξη Αριστερά Ανω 1Φ10

. το πεδίο **μαρικατικά του οπλισμού** της στήριξης στη συγκεκριμένη θέση. Μπορείτε να αλλάξετε τον αριθμό και τη διάμετρο, να εισάγετε στη δεύτερη θέση επιπλέον σίδερο, καθώς και να ορίσετε άγκιστρο αριστερά και δεξιά,

να επιλέξετε γωνία και επιλέγοντας Calc να υπολογιστούν αυτόματα τα μήκη 11 και 12, αριστερά και δεξιά.

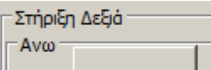

. επιλέγετε κενό πλήκτρο (π.χ. στήριξη στη ουγκεκριμένη θέση ακολουθώντας τη διαδικασία που περιγράφηκε πιο πάνω.

### **Δ** ΠΑΡΑΤΗΡΗΣΗ:

Σε μία συνέχεια δοκού, για τις εσωτερικές στηρίξεις, η δεξιά στήριξη του προηγούμενου ανοίγματος είναι η ίδια με τη αριστερή του επόμενου.

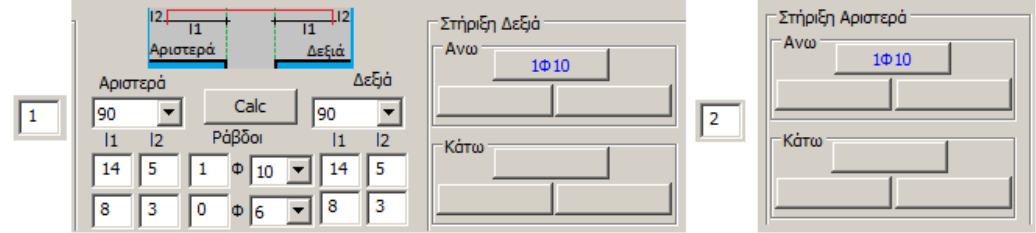

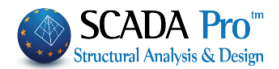

| E ditor Περασιάς Δοκών       —       .       ×            • ①         • ①         • ①                                                                                                    |
|----------------------------------------------------------------------------------------------------|
| Image: Contraction of the second of the second of the s |
|                                                                                                    |
|                                                                                                    |
| Γεωμετρία Κύριος Οπλισμός Ανοίγματος Οπλισμός Στηρίξεων Συνδετήρες, Προσθετα Ρηγμάτωση Διαγράμματα Ενίσχυση                                                                                                    |
| Αριθμός         Ι         Στήριξη Αριστερό         Ανοιγμα         Στήριξη δεξιά           Ράβδοι         Φ         Β         /         10         Φ         8         /         10           Τύπος         dt         0         2         τμητος         2         τμητος         dt         0         2         τμητος                                                                                                    |
| Kavovskoi         Anar. (mz)         2.86         1.79         2.52           Δσύαγωνοι         Tone8. (mz)         10.05         10.05         10.05                                                                                                    |

Η ενότητα Συνδετήρες περιλαμβάνει εργαλεία που σας επιτρέπουν να τροποποιήσετε και να προσθέσετε συνδετήρες στις στηρίξεις και τα ανοίγματα της επιλεγμένης δοκού.

Επιλέγετε το άνοιγμα είτε γραφικά, με αριστερό κλικ στο άνοιγμα της δοκού μέσα στην επιφάνεια σχεδίασης, είτε αριθμητικά ορίζοντας τον αριθμό του ανοίγματος και το πεδίο ενημερώνετε με τα δεδομένα των συνδετήρων του συγκεκριμένου ανοίγματος στις αντίστοιχες θέσεις.

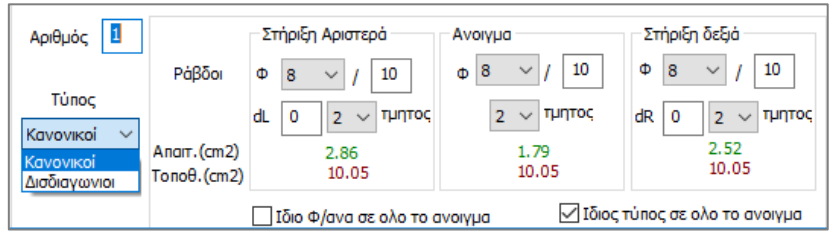

Οι συνδετήρες μπορούν να είναι Κανονικοί ή Δισδιαγώνιοι (βλέπε το παρκάτω σχήμα). Οι κανονικοί μπορούν να είναι 2τμητοι, 4τμητοι κλπ (πολλαπλάσια του 2), ενώ οι δισδιαγώνιοι θα έχουν πάντα 2 τμήσεις.

dL = απόσταση του πρώτου συνδετήτρα από την αριστερή παρειά

dR = απόσταση του πρώτου συνδετήτρα από τη δεξια παρειά

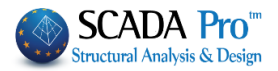

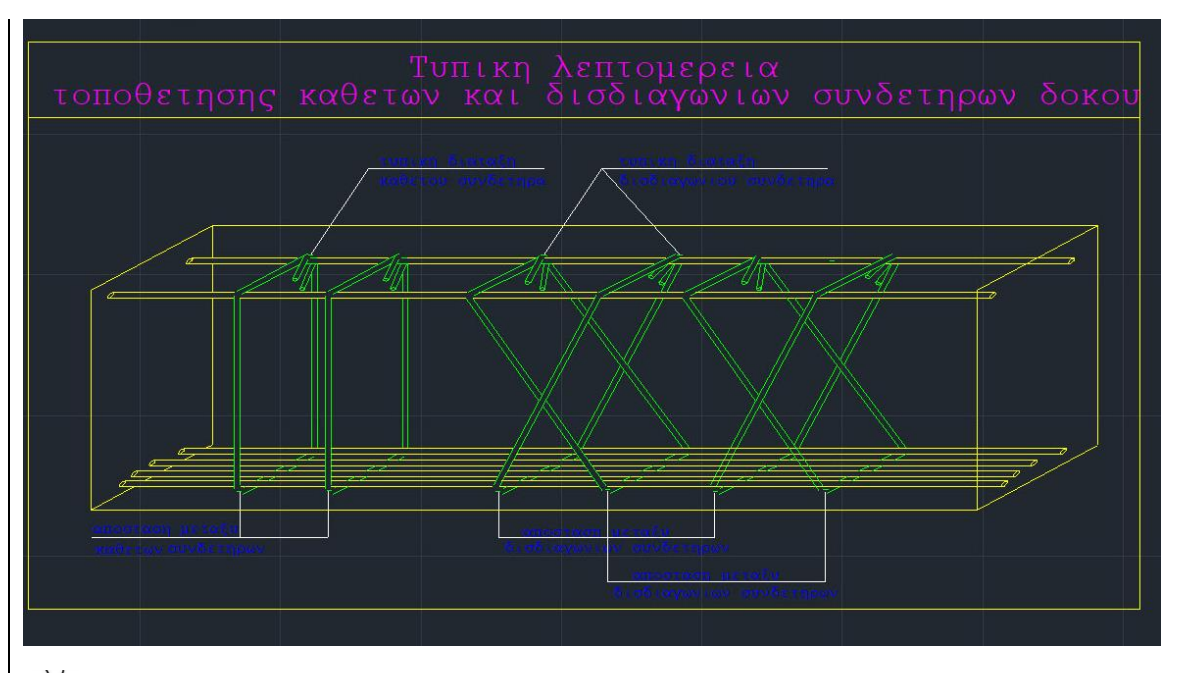

# 

Στο "άνοιγμα 1", υπάρχουν "ίδιοι τύποι συνδετήρα σε όλο το άνοιγμα" και είναι "Κανονικός" είναι "2τμητοι" και οι "Τοποθετούμενοι" ξεπερνάνε τους "Απαιτούμενους".

Έχετε τη δυνατότητα να τροποποιήσετε τους ήδη υπάρχοντες συνδετήρες ή και εισάγετε νέους.

Μπορείτε να ομοιομορφίσετε τους συνδετήρες σε κάθε άνοιγμα επιλέγοντας Γδιο Φ/ανα σε ολο το ανοιγμα Ιδιος τύπος σε ολο το ανοιγμα

Έτσι εισάγετε τα χαρακτηριστικά μόνο μία φορά, στο άνοιγμα, και ισχύουν και για τις στηρίξεις.

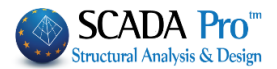

| ■ Editor Περασιάς Δοκών       -       -       ×            ←          ←          ←          ←          ←          ←          ←          ←          ←          ←          ←          ←          ←          ←          ←          ←          ←          ←          ←          ←          ←          ←          ←          ←          ←          ←          ←          ←          ←          ←          ←          ←          ←          ←          ←          ←          ←          ←          ←          ←          ←          ←          ←          ←          ←          ←          ←          ←          ←          ←          ←          ←          ←          ←          ←          ←          ←          ←          ←          ←          ←          ←          ←          ←          ←          ←          ←          ←          ←          ←          ←          ←          ←                                                                                                    |
|----------------------------------------------------------------------------------------------------|
| Control     Control     Cancel       A61     A53       432+89/10     72+89/10       72+89/10     72+89/10       72+89/10     72+89/10       72+89/10     72+89/10       72+89/10     72+89/10       72+89/10     72+89/10       72+89/10     72+89/10       72+89/10     72+89/10       72+89/10     72+89/10       72+89/10     72+89/10       72+89/10     72+89/10       72+89/10     72+89/10       72+89/10     72+89/10       72+89/10     72+89/10       72+89/10     72+89/10       72+89/10     72+89/10       72+89/10     72+89/10       72+89/10     72+89/10       72+89/10     72+89/10       72+89/10     72+89/10       72+89/10     72+89/10       72+89/10     72+89/10       72+80/10     72+80/10       72+80/10     72+80/10       72+80/10     72+80/10       72+80/10     72+80/10       72+80/10     72+80/10       72+80/10     72+80/10       72+80/10     72+80/10       72+80/10     72+80/10       72+80/10     72+80/10       72+80/10     72+80/10       72+80/10                                                                                                    |
| Δ61         Δ53           43569/10         7269/10           0.60         2.95           4.15         0.60           0.72         4.15                                                                                                    |
| $\begin{array}{c c c c c c c c c c c c c c c c c c c $                                                                                                    |
| 0.60     2.95     0.60     2.90     0.60     0.60     0.60     0.60     0.60     0.60     0.60     0.60     0.60     0.60     0.60     0.60     0.60     0.60     0.60     0.60     0.60     0.60     0.60     0.60     0.60     0.60     0.60     0.60     0.60     0.60     0.60     0.60     0.60     0.60     0.60     0.60     0.60     0.60     0.60     0.60     0.60     0.60     0.60     0.60     0.60     0.60     0.60     0.60     0.60     0.60     0.60     0.60     0.60     0.60     0.60     0.60     0.60     0.60     0.60     0.60     0.60     0.60     0.60     0.60     0.60     0.60     0.60     0.60     0.60     0.60     0.60     0.60     0.60     0.60     0.60     0.60     0.60     0.60     0.60     0.60     0.60     0.60     0.60     0.60     0.60     0.60     0.60     0.60     0.60     0.60     0.60     0.60     0.60     0.60     0.60     0.60     0.60     0.60     0.60     0.60     0.60     0.60     0.60     0.60     0.60     0.60     0.60     0.60     0.60     0.60     0.60     0.60     0.60                                                                                                    |
| $\begin{array}{c ccccccccccccccccccccccccccccccccccc$                                                                                                    |
| 4 15 4 15 4 15 4 15 4 15 4 15 4 15 4 15                                                                                                    |
|                                                                                                    |
| 2 14 3 6.05                                                                                                    |
| 01 (1)3#14 L=6.14<br>4 14 4 5.35                                                                                                    |
| 0.60 0.45 4.10 3.37 6 10 1 2.00 2.00                                                                                                    |
| ③ 3414 L=6.05 g 7 24 1 1.15                                                                                                    |
|                                                                                                    |
| 0.40 4.15 9.459.40                                                                                                    |
| (3) 4414 L=5.40 Experiment (Lag)                                                                                                    |
| 0.400.45 4.10 0.40 (Map) 110.61 1.24                                                                                                    |
|                                                                                                    |
| 0.75 0.60 (\$1410 L=2.00 (kg)                                                                                                    |
|                                                                                                    |
|                                                                                                    |
| Energia Managaha interioren Balaria Energian Barriana Anatorea Erizara                                                                                                    |
|                                                                                                    |
| Αρίθμος 1 Στήριξη Αριστερά Ανογμα Στήριξη Δεξά                                                                                                    |
| Anorr.Onl.on2 0.00 0.00 0.00 Button1 11 11                                                                                                    |
| 1000 0.00 0.00 Auro 1 0 10 V Anaroùpevo(cm2) 4.30 100 100                                                                                                    |
| Pάβδοι 0 Φ 10 V 0 Φ 6 V 0 Φ 6 |
| Κάτω         0         φ         6         Τοποθετουμενο(cm2)         5.30         0         0                                                                                                    |

Η ενότητα Πρόσθετα περιλαμβάνει εργαλεία που σας επιτρέπουν να τροποποιήσετε και να προσθέσετε Πρόσθετα σίδερα λόγω Διάτμησης (Λοξά) στις στηρίξεις και τα ανοίγματα της επιλεγμένης δοκού, καθώς και Πρόσθετα σίδερα λόγω Κάμψης στα ανοίγματα.

Επιλέγετε το άνοιγμα είτε γραφικά, με αριστερό κλικ στο άνοιγμα της δοκού μέσα στην

επιφάνεια σχεδίασης, είτε αριθμητικά ορίζοντας τον αριθμό του ανοίγματος στο 🖳 και το πεδίο:

# 5.1 Πρόσθετα σίδερα λόγω Διάτμησης (Λοξά)

| - Ποόσθετα Διάτιμ | οσης (Δοξά)      |         |               |
|-------------------|------------------|---------|---------------|
| прососта датр     |                  |         |               |
|                   | 2τηριξη Αριστερα | Ανοιγμα | 2τηριξη Δεξια |
| Anarr.Onλ.cm2     | 0.00             | 0.00    | 0.00          |
| Tonoθ.Onλ.cm2     | 0.00             | 0.00    | 0.00          |
| Ράβδοι            | 0 Ф6 ▼           | 0 Ф6 ▼  | 0 Ф6 ▼        |

συμπληρώνεται αυτόματα ενημερώνοντας για τον Απαιτούμενο και Τοποθετούμενο Οπλισμό ως Πρόσθετο λόγω Διάτμησης.

Έχετε τη δυνατότητα να επέμβετε αλλάζοντας αριθμό και διάμετρο στις δύο στηρίξεις και το άνοιγμα. Αυτόματα ενημερώνεται το πεδίο του Τοποθετούμενου οπλισμού.

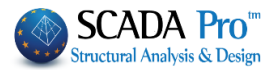

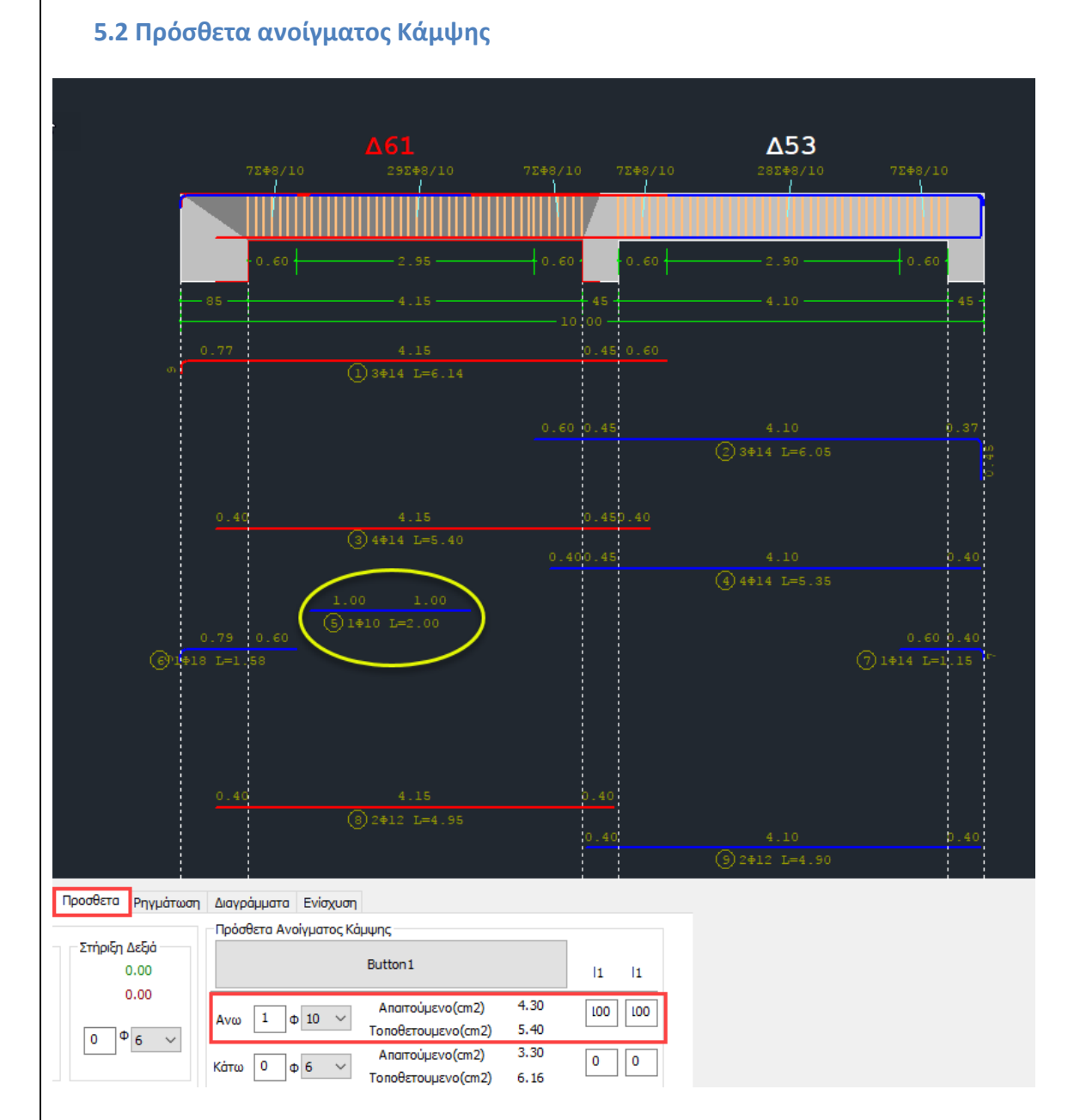

## Αντίστοιχα, μπορείτε να τροποποιήσετε ή να προσθέσετε και Πρόσθετα Ανοίγματος Κάμψης. Ξεκινώντας από το κέντρο του ανοίγματος ορίζεται το μήκος L1 εκατέρωθεν. Οι ράβδοι εμφανίζονται στην οθόνη και ταυτόχρονα ενημερώνεται και το εμβαδόν τον τοποθετούμενων

| Στήριξη            | Αριστερά | Ανοιγμα | Στήριξη Δεξιά |
|--------------------|----------|---------|---------------|
| Απαιτούμενο(cm2)   | 6.92     | 4.30    | 5.34          |
| Τοποθετουμενο(cm2) | 7.95     | 5.40    | 10.02         |
| Απαιτούμενο(cm2)   | 3.46     | 3.30    | 3.57          |
| Τοποθετουμενο(cm2) | 6.16     | 6.16    | 6.16          |

στον πίνακα του Κυρίου Οπλισμού Ανοίγματος.

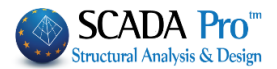

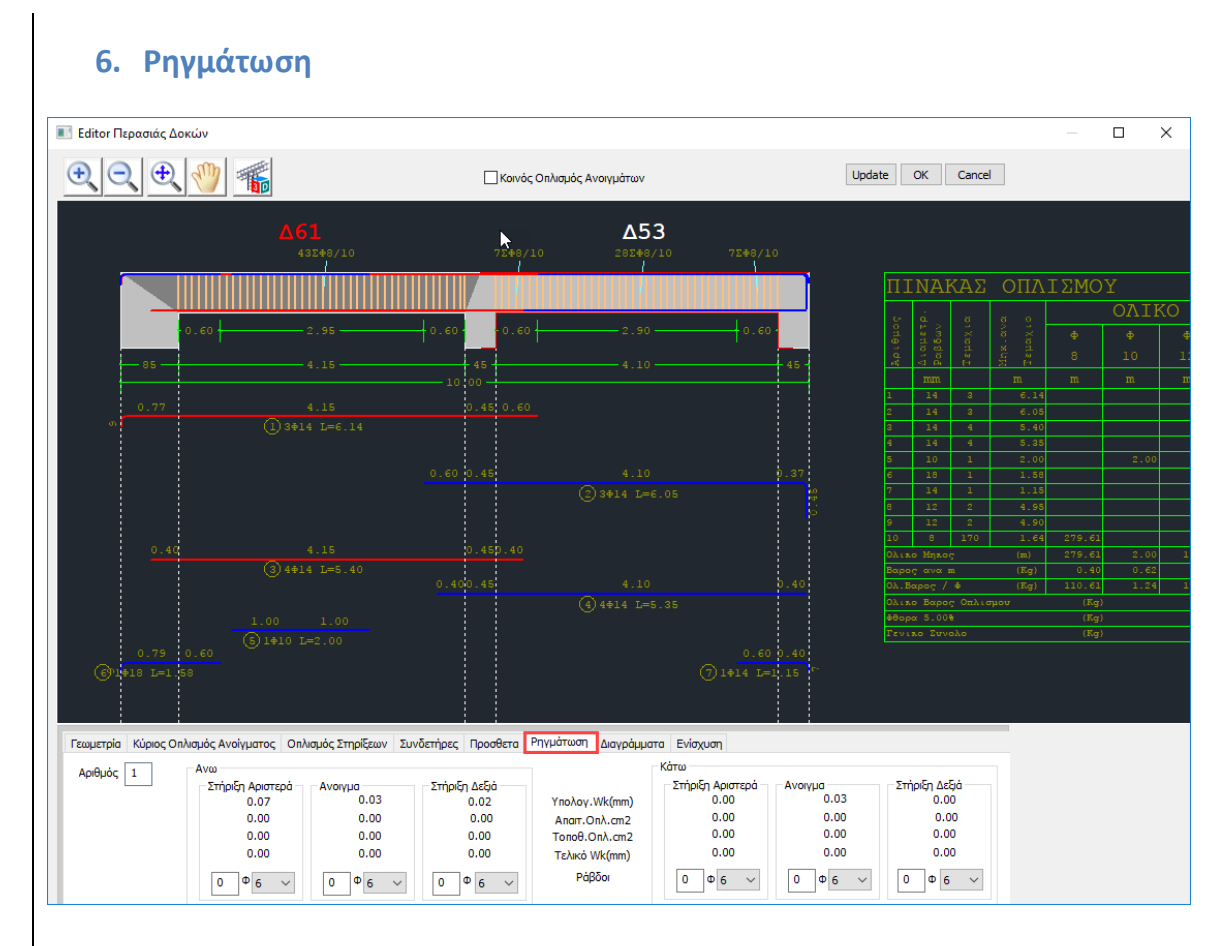

Η ενότητα **Ρηγμάτωση** περιλαμβάνει εργαλεία που σας επιτρέπουν να τροποποιήσετε και να προσθέσετε οπλισμό Ρηγμάτωσης Άνω και Κάτω, στις στηρίξεις και τα ανοίγματα της επιλεγμένης δοκού.

Επιλέγετε το άνοιγμα είτε γραφικά, με αριστερό κλικ στο άνοιγμα της δοκού μέσα στην επιφάνεια σχεδίασης, είτε αριθμητικά ορίζοντας τον αριθμό του ανοίγματος και το πεδίο:

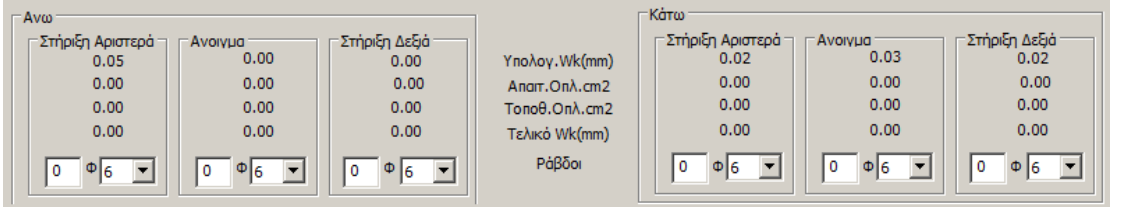

συμπληρώνεται αυτόματα ενημερώνοντας για το Υπολογιζόμενο Wk τον Απαιτούμενο και Τοποθετούμενο Οπλισμό, το Τελικό Wk και τα στοιχεία των τοποθετούμενων ράβδων στην αντίστοιχη θέση.

Έχετε τη δυνατότητα να επέμβετε αλλάζοντας αριθμό και διάμετρο στις δύο στηρίξεις και το άνοιγμα, άνω και κάτω. Αυτόματα ενημερώνεται το πεδίο του Τοποθετούμενου οπλισμού.

| Avo              |         |               |               |
|------------------|---------|---------------|---------------|
| Στήριξη Αριστερά | Ανοιγμα | Στήριξη Δεξιά | Υπολογ.Wk(mm) |
| 0.00             | 0.00    | 0.00          | Anait.Onλ.cm2 |
| 0.28             | 0.00    | 0.28          | Tonoθ.Onλ.cm2 |
| 0.00             | 0.00    | 0.00          | Τελικό Wk(mm) |
| 1 Φ 6 <b>▼</b>   | 0 Φ6 ▼  | 1 Ф 6 ▼       | Ράβδοι        |

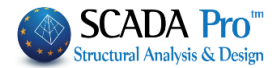

| 7. Διαγράμματα                                                                                                    |                                                                                                    |                                                                                                    |
|----------------------------------------------------------------------------------------------------|----------------------------------------------------------------------------------------------------|----------------------------------------------------------------------------------------------------|
| 🔳 Editor Περασιάς Δοκών                                                                                                    |                                                                                                    | - 🗆 X                                                                                                    |
|                                                                                                    | Κοινός Οπλισμός Ανοιγμάτων                                                                                                    | Update OK Cancel                                                                                                    |
|                                                                                                    | A61     300       100     100       100     100       100     100       100     100       100     100       100     100       100     100       100     100       100     100       100     100       100     100       100     100       100     100       100     100       100     100       100     100       100     100       100     100       100     100       100     100       100     100       100     100       100     100       100     100       100     100       100     100       100     100 | TINKAE         OITALEHOY           1         1         1         1         1         1         1         1         1         1         1         1         1         1         1         1         1         1         1         1         1         1         1         1         1         1         1         1         1         1         1         1         1         1         1         1         1         1         1         1         1         1         1         1         1         1         1         1         1         1         1         1         1         1         1         1         1         1         1         1         1         1         1         1         1         1         1         1         1         1         1         1         1         1         1         1         1         1         1         1         1         1         1         1         1         1         1         1         1         1         1         1         1         1         1         1         1         1         1         1         1         1         1 |
| Γεωμετρία Κύριος Οηλισμός Ανοίγματος Οηλισμός Στ<br>Περιβάλλουσες Αριθμός Συνί<br>Ροπών κάμιψης 2<br>Τεμνουσών Τρόπος Οηλισ | ηρίξεων Συνδετήρες Προσθετα Ρηγμάτωση Δισγράμματα Ενίσχυση<br>ίνασμός <u>1</u> Ανά Μήκος (cm) <u>50</u> L(m) N(&N)<br>+ 1.3SLc1 + 1.50Lc2 0.50 -0.00<br>σης                                                                                                    | Vy(04)         Vz(04)         Mx(dalum)         Mz(04lum)         ^           73.46         0.00         -0.15         67.08           0         62.38         0.00         -0.15         53.00           47.88         0.00         -0.15         5.31                                                                                                    |
| Ο οιλισμών As                                                                                                    | 2.00 -0.00<br>2.00 -0.00<br>2.00 -0.00<br>2.00 -0.00<br>2.00 -0.00<br>2.00 -0.00<br>2.00 -0.00<br>2.00 -0.00                                                                                                    | 0 29.97 0.00 -0.15 -14.28<br>0 10.09 0.00 -0.15 -24.25<br>1 -8.07 0.00 -0.15 -24.25                                                                                                    |

Μέσα από την ενότητα Διαγράμματα μπορείτε να ενημερωθείτε σχετικά με

. διαγράμματα από Περιβάλλουσα Ροπών, Τεμνουσών, Οπλισμών, Ροπών Αντοχής, καθώς και Ροπών Κάμψης-Αντοχής, για όλα τα ανοίγματα,

. εντατικά μεγέθη για κάθε φόρτιση, συνδυασμό και ανά μήκος που ορίζετε εσείς για το κάθε άνοιγμα.

### 7.1 Περιβάλλουσες

| [ | Περιβάλλουσες            |
|---|--------------------------|
|   | 🔽 Ροπών κάμψης           |
|   | 🔽 Τεμνουσών              |
|   | 🔽 Οπλισμών As            |
|   | 🔽 Ροπών Αντοχής          |
|   | 🔽 Ροπών Κάμψης - Αντοχής |

Μέσα στο πεδίο 🖳

ενεργοποιήστε τα checkbox των διαγραμμάτων που θέλετε να εμφανίσετε και στο περιβάλλον σχεδίασης εμφανίζονται:

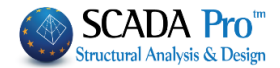

#### ΚΕΦΑΛΑΙΟ Α: «ΛΕΠΤΟΜΕΡΕΙΕΣ ΟΠΛΙΣΜΩΝ ΔΟΚΩΝ»

| 1. Ροπών κάμψης                 |
|---------------------------------|
| 45.07<br>10.80<br>-23.47        |
| 2. Σεμνουσών                    |
| 50.70<br>6.88<br>-36.94         |
| <ol> <li>Οπλισμών As</li> </ol> |
| 10.81<br>2.92<br>-6.16          |
| 4. Ροπών Αντοχής                |
| 220.10<br>41.25<br>-137.60      |
| 5. 🔽 Ροπών Κάμψης - Αντοχής     |
|                                 |

Η χρωματική μπάρα αριστερά σας βοηθάει να εντοπίζετε με ευκολία τις αντίστοιχες τιμές των διαγραμμάτων.

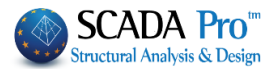

# 7.2 Εντατικά Μεγέθη

Επιλέγετε το άνοιγμα είτε γραφικά, με αριστερό κλικ στο άνοιγμα της δοκού μέσα στην 1 και στο

επιφάνεια σχεδίασης, είτε αριθμητικά ορίζοντας τον αριθμό του ανοίγματος στο 50

| Συνδυασμός 🔄 💌 | · | 1    | -     | Avá Μήκος (cm) |   |
|----------------|---|------|-------|----------------|---|
| Φόρτιση        |   | + 1. | 35Lc1 | + 1.50Lc2      | - |

πεδίο: Συνδυασμός

επιλέγετε φόρτιση ή συνδυασμό και

τον αντίστοιχο αριθμό, καθώς και, ανά πόσο μήκος δοκού να υπολογιστούν τα εντατικά μεγέθη.

Ο πίνακας δεξιά ενημερώνετε αυτόματα με όλα τα εντατικά μεγέθη ανά τόσα εκατοστά, όσα ορίσατε στο αντίστοιχο πεδίο.

| L(   | N(   | Vy(   | Vz(k  | Mx(k  | Mz(k   | My(k  |   |
|------|------|-------|-------|-------|--------|-------|---|
| 0.00 | 0.00 | 50.70 | -0.00 | -0.02 | 34.23  | -0.00 |   |
| 0.51 | 0.00 | 39.43 | -0.00 | -0.02 | 11.44  | -0.00 |   |
| 1.00 | 0.00 | 28.44 | -0.00 | -0.02 | -5.31  | 0.00  |   |
| 1.51 | 0.00 | 17.17 | -0.00 | -0.02 | -16.85 | 0.00  |   |
| 2.00 | 0.00 | 6.18  | -0.00 | -0.02 | -22.61 | 0.00  |   |
| 2.50 | 0.00 | -5.09 | 0.00  | -0.02 | -22.89 | 0.00  |   |
| 3.00 | 0.00 | -16   | 0.00  | -0.02 | -17.66 | 0.00  | - |

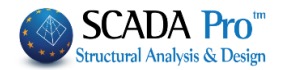

| 8. Ενίσχ                                                                                                    | ιυση                                                                                                    |                                                                                                    |                       |                                                                             |                          |                                 |
|----------------------------------------------------------------------------------------------------|----------------------------------------------------------------------------------------------------|----------------------------------------------------------------------------------------------------|-----------------------|-----------------------------------------------------------------------------|--------------------------|---------------------------------|
| 📧 Editor Περασιάς Δοκ                                                                                                    | τών                                                                                                    |                                                                                                    |                       |                                                                             |                          | — 🗆 X                           |
|                                                                                                    | Сору                                                                                                    | Paste<br>Paste All                                                                                                    | 🗌 Κοινός Οπλισμός Ανα | νγμάτων 🗌 Λοξός                                                             | Οπλισμός Ανοίγματος Κάτω | Jpdate OK Cancel                |
|                                                                                                    | Δ1<br>112+8/10 182                                                                                                    | ≑3/10 11∑‡8                                                                                                    | /10 112#8/10          | Δ2<br>172+8/10                                                              | 112+8/10 112+8/10        | <b>Δ3</b><br>172+8/10           |
| - 60                                                                                                    |                                                                                                    | 90                                                                                                    | - 60 -                | 1.80                                                                        |                          |                                 |
| 91 0.5<br>21                                                                                                    | 0 3.<br>() 2#16 :                                                                                                    |                                                                                                    | 0.60 1.00<br>0.60     |                                                                             | 0.50                     | 22.80<br>3.80<br>(2)2#16 L=6.90 |
| o.                                                                                                    | .20 3.<br>ⓒ 4#14 :                                                                                                    |                                                                                                    | 0.600.33              |                                                                             | 0.30.50                  | 3.80<br>€ 4≑14 L=5.56           |
| 0.5<br>C                                                                                                    | 5 1.00<br>) \$14 L=1.70                                                                                                    |                                                                                                    |                       |                                                                             |                          |                                 |
| Γεωμετρία Κύριος Οπλ<br>Αριθμός Ανοίγματος<br>Γενικά στοχεία<br>Τύπος Πρόσθετες 1<br>Ενιαία ενίσχυση σ<br>Επικάλυψη Πάχος<br>(mm) Πλάκας (c<br>0 0 | ισμός Ανοίγματος Οπλισμός<br>3<br>Στρώσεις (Μανδύας)<br>ε όλο το μήκος<br>Προσπελασιμότητα<br>m) (Πιν.Σ4.3)<br>Του Κανονική (Συνήθης) | <ul> <li>Στηρίξεων Συνδετήρε</li> <li>Υλικά</li> <li>Χάλυβας (κύ</li> <li>Χάλυβας (χων</li> <li>Βλήτρα - Αναρ</li> <li>Στόθμη</li> <li>επιτελεστικότηται</li> </ul> |                       | ωση Διαγράμματα Ενίε<br>ομένα<br>ἡρίξη Αριστερά<br>Ανοιγμα<br>ετήριξη Δεξια | אָנייסא                  |                                 |

Η ενότητα Ενίσχυση περιλαμβάνει τα εργαλεία για της ανάγκες ενίσχυσης των δοκών, όπως προβλέπεται από τον κανονισμό επεμβάσεων (ΚΑΝ.ΕΠΕ).

Είναι σημαντικό να αναφερθεί ότι πριν προχωρήσετε στη διαμόρφωση των ενισχύσεων με τη διαδικασία που περιγράφεται παρακάτω, πρέπει πρώτα να προσαρμόσετε τον οπλισμό που υπολογίστηκε αρχικά από το πρόγραμμα, στον υπάρχοντα οπλισμό της δοκού.

Επιλέγετε το άνοιγμα είτε γραφικά, με αριστερό κλικ στο άνοιγμα της δοκού μέσα στην επιφάνεια σχεδίασης, είτε αριθμητικά ορίζοντας τον αριθμό του ανοίγματος στο 1.

Μέσα στις "Λεπτομέρειες Οπλισμού", η δοκός εμφανίζεται πάντα με τη φορά εισαγωγής της. Για να εντοπίσετε σωστά τη δοκό που θέλετε να ενισχύσετε, καλό είναι να εμφανίσετε την αρίθμηση των δοκών και τους τοπικούς άξονες των δοκών στο φορέα σας και μέσα στον editor να επιλέξετε τη δοκό που θέλετε να ενισχύσετε με τον αριθμό της. Για τον προσδιορισμό της αριστερής και δεξιάς στήριξης συμβουλευτείτε τη φορά του τοπικού άξονα x-x ο οποίος προσδιορίζει την αρχή και το τέλος της δοκού μέσα στον editor ανεξάρτητα με το πώς φαίνεται η δοκός στην κάτοψη.

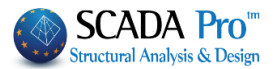

Στη συνέχεια και από το πεδίο:

"Γενικά στοιχεία"

Επιλέγετε από τη λίστα τον τύπο της ενίσχυσης που θα χρησιμοποιήσετε για την επιλεγμένη δοκό

| Πρόσθετες Στρώσεις (Μανδύας) | Ň  |
|------------------------------|----|
| Πρόσθετες Στρώσεις (Μανδύας) | L, |
| Χαλύβδινα Ελάσματα           |    |
| ΙΟΠ (Ινοπλισμένα πολυμερή)   |    |

- 2. Και στις 2 περιπτώσεις η ενίσχυση πρέπει να εισαχθεί και στις 3 θέσεις της δοκού.
- 3. Πληκτρολογείτε την Επικάλυψη (όταν φυσικά πρόκειται για μανδύα, ή πρόσθετες στρώσεις οπλισμένου σκυροδέματος).
- 4. Ενεργοποιείτε το Ταυ και πληκτρολογείτε το Πάχος της πλάκας σε περίπτωση πλακοδοκού διατομής ταυ.
   Εάν επιθυμείτε πλακοδοκό διατομής Γάμμα απλά πληκτρολογείτε το πάχος της πλάκας και <u>δεν</u> τσεκάρετε το την επιλογή "Ταυ".
- Για μηδενική τιμή Πάχους πλάκας, είτε το ταυ είναι ενεργό είτε όχι, η διατομή της δοκού θα είναι ορθογωνική.

"Στάθμη Επιτελεστικότητας" Ορίζετε τη Στάθμη Επιτελεστικότητας που έχετε επιλέξει για την κατασκευή σας:

Στάθμη Α - DL επιτελεστικότητος <mark>Α - DL</mark>

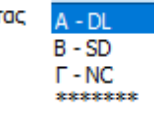

"Προσπελασιμότητα" Ορίζετε την Προσπελασιμότητα της κατασκευής σας σύμφωνα με την § 4.5.3.2 του ΚΑΝ.ΕΠΕ.

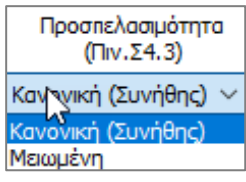

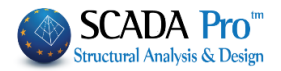

| 8.1 Πρόσθετες σ                                                                                                    | τρώσεις – Μανδύας                                                                                                    |
|----------------------------------------------------------------------------------------------------|----------------------------------------------------------------------------------------------------|
| "Υλικά" Επιλέγετε την π                                                                                                    | ιοιότητα για το κάθε στοιχείο αντίστοιχα:                                                                                                    |
| Υλικά                                                                                                    |                                                                                                    |
| Σκυρόδεμα : C25/30                                                                                                    |                                                                                                    |
| Χάλυβας (Κύριος) :Β500                                                                                                    | с                                                                                                    |
| Χάλυβας (Συνδ/ρων) :850                                                                                                    | DOC                                                                                                    |
| Βλήτρα - Αναρτήρες :Β50                                                                                                    | oc                                                                                                    |
|                                                                                                    |                                                                                                    |
| Σκυρόδεμα 🛛 🗙                                                                                                    |                                                                                                    |
| Ποιότητα         C25/30           Σταθερές         25           Fck (Mpa)         25           γcu         1.5           γcs         1           Fctm (Mpa)         2.6           TRd (Mpa)         0.3           Max Παρομορφώσεις         εc (N,M)         0.0035           εc (N)         0.002           OK         Cancel | Χάλυβας (Συνδετήρων)       ×         Ποιότητα       B500C         Σταθερές       200         Es (Gpa)       200         Fyk (Mpa)       500         γsu       51         Max Παραμόρφωση       200         εs       0.02         OK       Cancel |

"Δεδομένα" εισάγετε τα δεδομένα του Μανδύα για τις δύο στηρίξεις και το άνοιγμα της δοκού αντίστοιχα.

| -Δεδο | ριένα         |
|-------|---------------|
| Στήρ  | οιξη Αριστερά |
|       | Ανοιγμα       |
|       |               |
| Στ    | ήριξη Δεξια   |

#### ΚΕΦΑΛΑΙΟ Α: «ΛΕΠΤΟΜΕΡΕΙΕΣ ΟΠΛΙΣΜΩΝ ΔΟΚΩΝ»

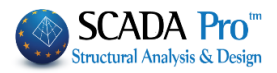

| Ενίσχυση Δοκού                                                                                                    | Ν                                                                                                    | ×                                                     |
|----------------------------------------------------------------------------------------------------|----------------------------------------------------------------------------------------------------|-------------------------------------------------------|
| □ Ιδια και στις 2 Παρειές<br>□ Να ληφθεί υπόψη ο οπλισμός των<br>παρειών<br>□ Να ληφθεί υπόψη ο πρόσθετος<br>οπλισμός | Πάνω πέλμα     μς       Μήκος (cm)     0       Πάχος (cm)     0       Να μην συμμετέχει στόν Ελεγχο Κάμψης       Οπλισμός       2     Φ       6 | Sika OK<br>EM4C Cancel                                |
| Default                                                                                                    | 0                                                                                                    | Προστασία                                             |
| Παρειά Αριστερά<br>Μήκος (cm) 0<br>Πάχος (cm) 0                                                                       | • •                                                                                                    | Παρειά Δεξιά<br>Μήκος (cm) 0                          |
| Να μην συμμετέχει στόν<br>Ελεγχο Κάμψης                                                                               |                                                                                                    | Ναχός (ση)<br>Να μην συμμετέχει στόν<br>Ελεγχο Κάμψης |
| Γωνιακά φ 6 <<br>Ενδιάμεσα 0 Φ 6 <                                                                                    |                                                                                                    | Οπλισμός<br>Γωνιακά Φ 6 ✓ □<br>Ενδιάμεσα 0 Φ 6 ✓ □    |
| Βλήτρα                                                                                                    |                                                                                                    | Ελεγχοι                                               |
| Διάμετρος(mm) 6 ∨                                                                                                    | Κάτω πέλμα                                                                                                    |                                                       |
| Μήκος Εμπήξεως (mm) 0                                                                                                 | Μήκος (cm) 0 Πάχος (cm) 0                                                                                                    |                                                       |
| Συνδετήρες<br>Φ 6 ~ / 0 cm                                                                                            | Να μην συμμετέχει στόν Ελεγχο Κάμψης<br>Οπλισμός                                                                                                |                                                       |
| Ροπή Αντοχής Διατομής<br>Αρχική Ενισχυμένη                                                                            | $ \begin{array}{c ccccccccccccccccccccccccccccccccccc$                                                                                          |                                                       |

Στο παράθυρο διαλόγου "Ενίσχυση Δοκού" που εμφανίζεται, γίνεται η εισαγωγή των στοιχείων του μανδύα ανά πλευρά της δοκού (πέλμα άνω, κάτω, παρειά αριστερά, δεξιά). Υπάρχει επίσης ένα πεδίο για την συνοπτική εμφάνιση των αποτελεσμάτων των ελέγχων.

Οι υπολογισμοί και οι έλεγχοι για τη δοκό είναι οι ίδιοι με τους αντίστοιχους του στύλου που αναφέρονται στο αντίστοιχο κεφάλαιο.

Για να ληφθεί υπόψη στον υπολογισμό της ροπής αντοχής ο υπάρχων οπλισμός των παρειών της δοκού, ενεργοποιείτε την επιλογή:

| Να ληφθεί υπόψη ο οπλισμός των |
|--------------------------------|
| <br>παρειών                    |

Για να ληφθεί υπόψη στον υπολογισμό της ροπής αντοχής ο πρόσθετος οπλισμός των στηρίξεων της δοκού, ενεργοποιείτε την επιλογή:

```
Να ληφθεί υπόψη ο πρόσθετος
οπλισμός
```

αφορά στον πρόσθετο οπλισμό των στηρίξεων και την επιλογή να ληφθούν υπόψη στον υπολογισμό της ροπής αντοχής

Ενεργοποιώντας την επιλογή

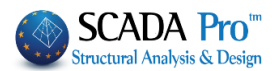

| Ιδια και στις 2 Παρειές<br>η "Παρειά Δεξιά" απενεργοποιείται και<br>λαμβάνει τα δεδομένα που εισάγετε στην "Παρειά Αριστερά".                                                                                                    | Παρειά Δεξιά<br>Μήκος (cm) 0<br>Πάχος (cm) 0<br>Να μην συμμετέχει στόν<br>Ελεγχο Κάμψης<br>Οπλισμός<br>Γωνιακά φ 6 γ<br>Ενδιάμεσα 0 φ 6 γ |
|----------------------------------------------------------------------------------------------------|----------------------------------------------------------------------------------------------------|
| Με την επιλογή Default συμπληρώνονται αυτόματα για όλες τις πλ<br>αντίστοιχο μήκος που είναι, για μεν τις στηρίξεις το κρίσιμο μήκος<br>άνοιγμα το υπόλοιπο μήκος. Το μήκος αυτό είναι και το προκαθορ                                                                      | ευρές της δοκού το<br>της δοκού, για δε το<br>ισμένο μήκος της ενίσχυσης.                                                                 |
| Στο πεδίο "Ροπή Αντοχής Διατομής"<br>Ροπή Αντοχής Διστομής<br>Αρχική Ενισχυμένη Με την επιλογή "Αρχική" υπ<br>της αρχικής διατομής ενώ μ<br>υπολογίζεται η ροπή αντοχή                                                                                                    | πολογίζεται η ροπή αντοχής<br>ε την επιλογή "Ενισχυμένη"<br>ς της ενισχυμένης διατομής.                                                   |
| <ul> <li>ΠΑΡΑΤΗΡΗΣΗ:</li> <li>▲ Σε κάθε περίπτωση, κατά την έξοδο από το παράθυρο την υπολογίζει αυτόματα το διάγραμμα αλληλεπίδρασης της δια διαμορφωθεί (με ή χωρίς ενίσχυση).</li> <li>Στην ενότητα "Βλήτρα" εισάγετε τα δεδομένα των βλήτρων δηλαί εμπήξεως.</li> </ul> | ς ενίσχυσης, το πρόγραμμα<br>ατομής έτσι όπως έχει αυτή<br>δή τη διάμετρο και το μήκος                                                    |
| Βλήτρα<br>Διάμετρος(mm) 16 ▼<br>Μήκος Εμπήξεως (mm) 100                                                                                                    |                                                                                                    |
| Στην ενότητα "Συνδετήρες" εισάγετε τα τη διάμετρο και την από<br>μανδύα.<br>Συνδετήρες<br>Φ 8 - / 10 cm                                                                                                    | σταση των συνδετήρων του                                                                                                    |
| Εισαγωγή δεδομένων στις ενότητες "Άνω πέλμα – Κάτω πέλμα"                                                                                                    |                                                                                                    |

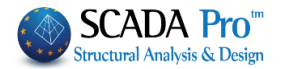

| Πάνω πέλμα                                         |
|----------------------------------------------------|
|                                                    |
| Μηκος (cm) 50 Πάχος (cm) 10                        |
| Να μην συμμετέχει στόν Ελεγχο<br>Διαξονικής Κάμψης |
| Οπλισμός                                           |
|                                                    |
|                                                    |
| 2 Φ 12 ▼ 🔲 d1(cm) <sup>3</sup>                     |
|                                                    |
|                                                    |
|                                                    |
|                                                    |
| • •                                                |
|                                                    |
|                                                    |
|                                                    |
| · ·                                                |
|                                                    |
|                                                    |
|                                                    |
|                                                    |
|                                                    |

Η επιλογή "Να μην συμμετέχει στον έλεγχο διαξονικής κάμψης" εξαιρεί τη συγκεκριμένη στρώση σκυροδέματος από τον υπολογισμό της ροπής αντοχής της τελικής διατομής.

Στην πρώτη γραμμή των δεδομένων του οπλισμού ορίζετε τον αριθμό των σιδήρων της πρώτης (βασικής) στρώσης και τη διάμετρό τους. Εάν επιθυμείτε παραπάνω από μία στρώσεις, στη δεύτερη γραμμή ορίζετε τον αριθμό των πρόσθετων στρώσεων, τη διάμετρο και την απόσταση d1 μεταξύ τους.

Οι πρόσθετες στρώσεις έχουν πάντα δύο ράβδους.

Η επιλογή δεξιά της διαμέτρου Φ 14 V V όταν επιλεγεί, σημαίνει ότι ο συγκεκριμένος οπλισμός δεν συμμετέχει στην ροπή αντοχής της τελικής διατομής.

#### Εισαγωγή δεδομένων στις ενότητες "Παρειά Αριστερά – Παρειά Δεξιά"

| Παρειά Αριστερά               |                              |   |         |  |
|-------------------------------|------------------------------|---|---------|--|
| Μήκος (cm)                    | 50                           | _ |         |  |
| Πάχος (cm)                    | 10                           |   | • •     |  |
| 🔲 Να μην συμμ<br>Ελεγχο Διαξα | ετέχει στόν<br>ννικής Κάμψης |   |         |  |
| Οπλισμός                      |                              |   |         |  |
| Γωνιακά                       | Ф 14 🔻 🔳                     |   |         |  |
| Ενδιάμεσα 3                   | Φ 14 🔻 🗆                     |   | • • • • |  |

Στην ενότητα οπλισμός ορίζετε τη διάμετρο των γωνιακών σιδήρων της παρειάς καθώς και τον αριθμό και τη διάμετρο των ενδιάμεσων σιδήρων. Οι υπόλοιπες επιλογές είναι ίδιες με αυτές που αναφέρθηκαν προηγουμένως για τα πέλματα.

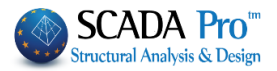

| Στο πεδίο "Ροπή Αντοχής Διατομ<br>Με την επιλογή του πλήκ<br>λαμβάνετε Διαγράμματα Αλλη<br>την αρχική διατομή και με την "<br>αντίστοιχα διαγράμματα της τελ<br>Ροπή Αντοχής Διατομής<br>Αρχική Ενισχυμένη | μής":<br>ατρου "Αρχική"<br>λεπίδρασης για<br>Ένισχυμένη", τα<br>Δικής διατομής.                  | 1] Cick2         Calc-Nu-yee         CapOrmex           Ny         4         Ardy           0         0         0           10         0         0           10         0         0           10         0         0           10         0         0           10         0         0           10         0         0           10         0         0           10         0         0           10         0         0           10         0         0           10         0         0           11         0         0           11         0         0           12         0         0           13         0         0           14         0         0           15         0         0           16         0         0           17         0         0           16         0         0           17         0         0           16         0         0           17         0         0 | Np/HZ         Mr/H         MR/H         Mr/HZ           Image: A state of the state of the state o | N- 1%+ DK Cancel                                                                                                    |
|----------------------------------------------------------------------------------------------------|--------------------------------------------------------------------------------------------------|----------------------------------------------------------------------------------------------------|----------------------------------------------------------------------------------------------------|----------------------------------------------------------------------------------------------------|
| Ενίσχυση Δοκού                                                                                                    |                                                                                                  |                                                                                                    | N                                                                                                    | ×                                                                                                    |
| <ul> <li>Ιδια και στις 2 Παρειές</li> <li>Να ληφθεί υπόψη ο οπλισμός των<br/>παρειών</li> <li>Να ληφθεί υπόψη ο πρόσθετος<br/>οπλισμός</li> </ul>                                                          | Πάνω πέλμα<br>Μήκος (cm) Ο Πάχι<br>Μα μην συμμετέχει στόν Ι                                      | ος (cm) 0<br>Ελεγχο Κάμψης                                                                                                    | Sika<br>EM4C                                                                                                    | OK<br>Cancel                                                                                                    |
| Default                                                                                                    | $ \begin{array}{c} 2 \\ 0 \\ 0 \\ 0 \\ 0 \\ 0 \\ 0 \\ 0 \\ 0 \\ 0 \\ 0$                          | 1(cm) 0                                                                                                    | Αποκατά                                                                                                    | σταση<br>ισία                                                                                                    |
| Παρειά Αριστερά<br>Μήκος (cm) 75<br>Πάχος (cm) 10                                                                                                    | •                                                                                                | •                                                                                                    | Παρειά Δεξιά<br>Μήκος (cm)<br>Πάχος (cm)                                                                                                    | 0                                                                                                    |
| Να μην συμμετεχεί στον           Ελεγχο Κάμψης           Οπλισμός           Γωνιακά         Φ           10                                                                                                 | <br>                                                                                             | •                                                                                                    | Ο ηλισμός<br>Γωνιακά<br>Ενδιάμεσα                                                                                                    | ¢χει στόν<br>5<br>Φ 6 < _                                                                                                    |
| Βλήτρα     Διάμετρος(mm)     8<br>Μήκος Εμπήξεως (mm)     20<br>Συνδετήρες     Φ     8                                                                                                    | Κάτω πέλμα<br>Μήκος (cm) Ο Πάχα<br>Να μην συμμετέχει στόν Ι<br>Οπλισμός<br>2 Φ 6 ⊂<br>0 Φ 6 ⊂ dž | ος (cm) 0<br>Ελεγχο Κόμψης<br>1(cm) 0                                                                                                    | Ελεγχοι           pdmin = 0.00384           k=3, cx=3, cn=5, sl=7           n = 30           EΛΕΓΧΟΣ ΣΕ ΔΙΑΤΜΗΣΙ           Vrd_r = 2.584 kN           Αριστερά : Vrm1 = 137           Δεξιά : Vrm2 = 137.700           Vrd,r=max(Vrd_r,(Vrd_r)                                                                                                    | Τεύχος       st=22 (cm)       -       -       -       -       -       -       -       -       -       -       -       -       -       -       -       -       -       -       -       -       -       -       -       -       -       -       -       -       -       -       -       -       -       -       -       -       -       -       -       -       -       -       -       -       -       -       -       -       -       -       -       -       -       -       -       -       -       -       -       -       -       -       -       -       -       - |

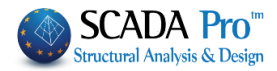

| A Ή ΠΡΟΣΘΕ<br>ΠΕΡΙΓΡΑΦΗ :<br>1.50/1.00<br>0.25<br>= 200 fyk<br>= 200 fyk<br>= 200 fyk | maxεc(l<br>γRd= 1<br>(Mpa)=<br>(Mpa)=<br>(Mpa)=                                                                                                    | PΩΣΕΙ<br>N,M)=<br>1.2<br>500<br>500                                      | 0.00                                                                                                    | ΠΛΙΣΜΕΝ<br>O3 maxεc(N                                                                                                    | <u>ΟΥ ΣΚ</u><br>ΕΙ                                                                                                    | <u>ΥΡΟΔΕΝ</u><br>ΓΧΥΤΟ<br>0020                                                                                                    | ΜΑΤΟΣ                                                                                                    |
|---------------------------------------------------------------------------------------|----------------------------------------------------------------------------------------------------|--------------------------------------------------------------------------|----------------------------------------------------------------------------------------------------|----------------------------------------------------------------------------------------------------|----------------------------------------------------------------------------------------------------|----------------------------------------------------------------------------------------------------|----------------------------------------------------------------------------------------------------|
| ПЕРІГРАФН :<br>1.50/1.00<br>0.25<br>= 200 fyk<br>= 200 fyk<br>= 200 fyk               | maxεc(f<br>γRd= 1<br>(Mpa)=<br>(Mpa)=<br>(Mpa)=                                                                                                    | N,M)=<br>1.2<br>500<br>500                                               | 0.00<br>ysu                                                                                                    | 03 maxεc(N                                                                                                    | )= 0.                                                                                                    | 0020                                                                                                    |                                                                                                    |
| <b>TEPIFPAΦH</b> :<br>1.50/1.00<br>0.25<br>200 fyk<br>200 fyk<br>200 fyk              | maxεc(ł<br>γRd= 1<br>(Mpa)=<br>(Mpa)=<br>(Mpa)=                                                                                                    | N,M)=<br>1.2<br>500<br>500                                               | 0.00<br>ysu                                                                                                    | 03 maxec(N                                                                                                    | )= 0.                                                                                                    | 0020                                                                                                    |                                                                                                    |
| TEPIFPAΦH :<br>1.50/1.00<br>0.25<br>200 fyk<br>200 fyk<br>200 fyk                     | maxεc(N<br>γRd= 1<br>(Mpa)=<br>(Mpa)=<br>(Mpa)=                                                                                                    | N,M)=<br>1.2<br>500<br>500                                               | 0.00<br>ysu                                                                                                    | 03 maxεc(N                                                                                                    | )= 0.                                                                                                    | 0020                                                                                                    |                                                                                                    |
| = 1.50/1.00<br>0.25<br>= 200 fyk<br>= 200 fyk<br>= 200 fyk                            | maxεc(N<br>γRd= 1<br>(Mpa)=<br>(Mpa)=<br>(Mpa)=                                                                                                    | N,M)=<br>1.2<br>500<br>500                                               | 0.00<br>ysu                                                                                                    | 03 maxec(N                                                                                                    | )= 0.                                                                                                    | 0020                                                                                                    |                                                                                                    |
| 0.25<br>= 200 fyk<br>= 200 fyk<br>= 200 fyk                                           | γRd= 1<br>(Mpa)=<br>(Mpa)=<br>(Mpa)=                                                                                                    | 500<br>500                                                               | vsu                                                                                                    |                                                                                                    |                                                                                                    |                                                                                                    |                                                                                                    |
| = 200 fyk<br>= 200 fyk<br>= 200 fyk                                                   | (Mpa)=<br>(Mpa)=<br>(Mpa)=                                                                                                    | 500<br>500                                                               | ysu                                                                                                    |                                                                                                    | _                                                                                                    |                                                                                                    |                                                                                                    |
| = 200 fyk<br>= 200 fyk<br>= 200 fyk                                                   | (Mpa)=<br>(Mpa)=<br>(Mpa)=                                                                                                    | 500<br>500                                                               | ysu                                                                                                    | August 1                                                                                                    | <b>ΕΠΙΚ</b> α                                                                                                    | <u>Λυψη c(m</u>                                                                                                    | m) = 20                                                                                                    |
| = 200 fyk                                                                             | (Mpa)=<br>(Mpa)=                                                                                                    | 500                                                                      | Ven                                                                                                    | /γss= 1.<br>/vss= 1                                                                                                    | 15/1.0                                                                                                    | maxes(h                                                                                                    | 1) = 0.02<br>1) = 0.02                                                                                                    |
| - 200 Tyk                                                                             | (mpu)-                                                                                                    |                                                                          | VSII                                                                                                    | $N_{SS} = 1$                                                                                                    | 15/1.0                                                                                                    | maxes()                                                                                                    | l) = 0.02                                                                                                    |
|                                                                                       |                                                                                                    | 500                                                                      | γ30                                                                                                    | 1733                                                                                                    |                                                                                                    | maxes(i                                                                                                    | 1)- 0.02                                                                                                    |
|                                                                                       |                                                                                                    |                                                                          |                                                                                                    |                                                                                                    |                                                                                                    |                                                                                                    |                                                                                                    |
| <b>SENAPIO ANA</b>                                                                    | ΑΛΥΣΗΣ :                                                                                                    |                                                                          |                                                                                                    |                                                                                                    |                                                                                                    |                                                                                                    |                                                                                                    |
|                                                                                       |                                                                                                    | EDA                                                                      |                                                                                                    |                                                                                                    |                                                                                                    |                                                                                                    |                                                                                                    |
| 211161-                                                                               |                                                                                                    | LFA                                                                      |                                                                                                    |                                                                                                    |                                                                                                    |                                                                                                    |                                                                                                    |
| Ελάχιστο Πάχο                                                                         | ς Μανδύα                                                                                                    | : 8 mr                                                                   | m                                                                                                    | Μένιστ                                                                                                    | ο Πάνοι                                                                                                    | - Μανδύα                                                                                                    | 12 mm                                                                                                    |
| Στάθμη Επιτελε                                                                        | -<br>εστικότητα                                                                                                    | ις: Α-                                                                   | DL                                                                                                    |                                                                                                    |                                                                                                    |                                                                                                    | -                                                                                                    |
| Προσπελασιμό                                                                          | τητα :                                                                                                    | Ko                                                                       | IVOVI                                                                                                    | κή (Συνήθης                                                                                                    | ;)                                                                                                    |                                                                                                    |                                                                                                    |
|                                                                                       | ΣΥΜΝ                                                                                                    | NETOXH                                                                   | ΙΣΤΟ                                                                                                    |                                                                                                    | καμή                                                                                                    | ΗΣ                                                                                                    |                                                                                                    |
| ΑΝΩ ΠΕΛΜΑ                                                                             | ΚΑΤΩ Π                                                                                                    | IEAMA                                                                    | Г                                                                                                    | ΙΑΡΕΙΑ ΑΡΙΣ                                                                                                    | TEPA -                                                                                                    |                                                                                                    | \ ΔEEIA   √                                                                                                    |
| ΝΔΥΑ Ή ΠΡΟ                                                                            | ΟΣΘΕΤΩ                                                                                                    | Ν ΣΤΡ                                                                    | ΩΣΕ                                                                                                    | ΩΝ ΣΚΥ                                                                                                    | ΡΟΔΕΝ                                                                                                    | ΔΤΟΣ                                                                                                    |                                                                                                    |
|                                                                                       | ΟΣΘΕΤΕΣ                                                                                                    | di Σ                                                                     | YMN                                                                                                    |                                                                                                    |                                                                                                    |                                                                                                    |                                                                                                    |
| 0AH 21                                                                                | -112612                                                                                                    | (cm)                                                                     | IUA                                                                                                    |                                                                                                    | 10/1                                                                                                    | 1 640                                                                                                    | UAR                                                                                                    |
|                                                                                       |                                                                                                    |                                                                          |                                                                                                    |                                                                                                    |                                                                                                    |                                                                                                    |                                                                                                    |
|                                                                                       |                                                                                                    |                                                                          |                                                                                                    | Φ10                                                                                                    | NAI                                                                                                    | 2 <b>Φ</b> 10                                                                                                    | NAL                                                                                                    |
|                                                                                       |                                                                                                    |                                                                          |                                                                                                    | Φ10                                                                                                    | NAI                                                                                                    | 2Φ10                                                                                                    | NAI                                                                                                    |
|                                                                                       | Βλήτρα                                                                                                    | Φ8                                                                       |                                                                                                    | Mi                                                                                                    | ίκος εμτ                                                                                                    | τήξεως (cn                                                                                                    | n) 20                                                                                                    |
| ΙΑΡΕΙΕΣ                                                                               |                                                                                                    | NA /                                                                     | VH¢6                                                                                                    | ЭЕІ ҮПОΨΗ                                                                                                    | ο οπλιΣ                                                                                                    | ΜΟΣ ΤΩΝ                                                                                                    | ΠΑΡΕΙΩΝ                                                                                                    |
| έτος οπλιχμο                                                                          | Σ ΤΩΝ ΣΤΙ                                                                                                    | HPIEEΩN                                                                  |                                                                                                    |                                                                                                    |                                                                                                    |                                                                                                    |                                                                                                    |
| ΥΠΟΛΟΓΙΣΜ                                                                             | ΟΣ ΑΡΙΘ                                                                                                    | DMOY E                                                                   | ВΛН                                                                                                    | ΙΤΡΩΝ                                                                                                    |                                                                                                    |                                                                                                    |                                                                                                    |
| ήκος V                                                                                | Fud                                                                                                    | 11                                                                       | Fue                                                                                                    | d2 F                                                                                                    | ud                                                                                                    | a                                                                                                    | Τελικός                                                                                                    |
| cm) (KN)                                                                              | (KN                                                                                                    | 4)                                                                       | (KI                                                                                                    | N) ()                                                                                                    | (N)                                                                                                    | -                                                                                                    | Αριθμός                                                                                                    |
|                                                                                       |                                                                                                    |                                                                          |                                                                                                    |                                                                                                    |                                                                                                    |                                                                                                    |                                                                                                    |
| 75                                                                                    |                                                                                                    |                                                                          |                                                                                                    |                                                                                                    |                                                                                                    |                                                                                                    |                                                                                                    |
| 75                                                                                    |                                                                                                    |                                                                          |                                                                                                    |                                                                                                    |                                                                                                    |                                                                                                    |                                                                                                    |
|                                                                                       |                                                                                                    |                                                                          |                                                                                                    |                                                                                                    |                                                                                                    |                                                                                                    |                                                                                                    |
| ΑΝΕΠΑΡΚΕΙ                                                                             |                                                                                                    |                                                                          | HΣ (                                                                                                    | ολιψης κ                                                                                                    | OPMO                                                                                                    | Y                                                                                                    |                                                                                                    |
| ΠΑΡΕΙΑΑΡ                                                                              | ΡΙΣΤΕΡΑ                                                                                                    | <b>NAPEI</b>                                                             | AΔE                                                                                                    | EIA                                                                                                    |                                                                                                    |                                                                                                    |                                                                                                    |
| Vrm                                                                                   | 11<br>4)                                                                                                    | Vr<br>(H                                                                 | m2<br>(N)                                                                                                    |                                                                                                    | Vsd<(V                                                                                                    | /rd,r+Vrm)/                                                                                                    | γRd                                                                                                    |
| (KN                                                                                   | *                                                                                                    | · ·                                                                      |                                                                                                    |                                                                                                    |                                                                                                    |                                                                                                    |                                                                                                    |
|                                                                                       | Eλάχιστο Πάχο     Στάθμη Επιτελ     Προσπελασιμό     ANΩ ΠΕΛΜΑ     ANΩ ΠΕΛΜΑ     ANΩ ΠΕΛΜΑ     ANΩ ΤΗ ΠΡΟ     OXΗ ΣΤ     OXΗ ΣΤ     APEIEΣ     TOZ ΟΠΛΙΣΜΟ     YΠΟΛΟΓΙΣΜ     KN     KN     CKN     CKN | Ελάχιστο Πάχος Μανδύα     Στάθμη Επιτελεστικότητα     Προσπελασιμότητα : | Eλάχιστο Πάχος Μανδύα : 8 mr<br>Στάθμη Επιτελεστικότητας : Α<br>Προσπελασιμότητα : Κα<br>EYMMETOXE<br>ΑΝΩ ΠΕΛΜΑ ΚΑΤΩ ΠΕΛΜΑ<br>ΙΔΥΑ Ή ΠΡΟΣΘΕΤΩΝ ΣΤΡ<br>ΣΥΜΜΕΤ ΠΡΟΣΘΕΤΕΣ di 2<br>ΟΧΗ ΣΤΡΩΣΕΙΣ (cm)<br>Βλήτρα Φ8<br>ΑΡΕΙΕΣ ΝΑ /<br>ΤΟΣ ΟΠΛΙΣΜΟΣ ΤΩΝ ΣΤΗΡΙΞΕΩΝ<br>ΥΠΟΛΟΓΙΣΜΟΣ ΤΩΝ ΣΤΗΡΙΞΕΩΝ<br>ΥΠΟΛΟΓΙΣΜΟΣ ΤΩΝ ΣΤΗΡΙΞΕΩΝ<br>ΥΠΟΛΟΓΙΣΜΟΣ ΤΩΝ ΔΗΡΙΞΕΩΝ<br>Κος V Fud1<br>(KN) (KN)<br>ΝΕΠΑΡΚΕΙΑΣ ΛΟΓΩ ΛΟΞΙ<br>ΠΑΡΕΙΑΑΡΙΣΤΕΡΑ ΠΑΡΕΙ.<br>Vmn1<br>Vmn1<br>(KN) (KN) | Eλάχιστο Πάχος Μανδύα : 8 mm     Στάθμη Επιτελεστικότητας : Α - DL     Προσπελασιμότητα : Κανονι <b>ΣΥΜΜΕΤΟΧΗ ΣΤΟ</b> ΑΝΩ ΠΕΛΜΑ ΚΑΤΩ ΠΕΛΜΑ Γ <b>ΙΔΥΑ ΄Η ΠΡΟΣΘΕΤΩΝ ΣΤΡΩΣΕΙ ΙΔΥΑ ΄Η ΠΡΟΣΘΕΤΕΣ</b> di ΣΥΜΜ     ΟΧΗ ΣΤΡΩΣΕΙΣ (om) ΤΟΧΙ     ΟΧΗ ΣΤΡΩΣΕΙΣ (om) ΤΟΧΙ     Βλήτρα Φ8     ΑΡΕΙΕΣ ΝΑ ΛΗΦΘ     ΤΟΣ ΟΠΛΙΣΜΟΣ ΤΩΝ ΣΤΗΡΙΞΕΩΝ <b>ΥΠΟΛΟΓΙΣΜΟΣ ΑΡΙΘΜΟΥ ΒΛΗ</b> Ικας V Fud1 Fux m) (KN) (KN) (KI     Γ     Γ | Eλάχιστο Πάχος Μανδύα : 8 mm Μέγιστ<br>Στάθμη Επιτελεστικότητας : Α - DL<br>Προσπελασιμότητα : Κανονική (Συνήθης<br><b>ΣΥΜΜΕΤΟΧΗ ΣΤΟΝ ΕΛΕΓΧΟ</b><br>ΑΝΩ ΠΕΛΜΑ ΚΑΤΩ ΠΕΛΜΑ ΠΑΡΕΙΑ ΑΡΙΣ<br>ΙΔΥΑ Ή ΠΡΟΣΘΕΤΩΝ ΣΤΡΩΣΕΩΝ ΣΚΥΙ<br>ΣΥΜΜΕΤ ΠΡΟΣΘΕΤΕΣ di ΣΥΜΜΕ<br>ΟΧΗ ΣΤΡΩΣΕΙΣ (cm) ΤΟΧΗ ΓΩΝΙΑΚΑ<br>ΟΧΗ ΣΤΡΩΣΕΙΣ (cm) ΤΟΧΗ ΓΩΝΙΑΚΑ<br>Φ10<br>Βλήτρα Φ8 Μά<br>ΑΡΕΙΕΣ ΝΑ ΛΗΦΘΕΙ ΥΠΟΨΗ<br>ΤΟΣ ΟΠΛΙΣΜΟΣ ΤΩΝ ΣΤΗΡΙΞΕΩΝ<br>ΥΠΟΛΟΓΙΣΜΟΣ ΑΡΙΘΜΟΥ ΒΛΗΤΡΩΝ<br>ΙΚος V Fud1 Fud2 F<br>m) (KN) (KN) (KN) (¢<br>ΝΑ ΠΑΡΕΙΑΔΕΞΙΑ<br>Vm1 Vm2<br>(KN) (KN) (KN) | Eλάχιστο Πάχος Μανδύα : 8 mm Μέγιστο Πάχος     Στάθμη Επιπελεστικότητας : Α - DL     Προσπελασιμότητα : Κανονική (Συνήθης) <b>ΣΥΜΜΕΤΟΧΗ ΣΤΟΝ ΕΛΕΓΧΟ ΚΑΜΨ</b> ANΩ ΠΕΛΜΑ ΚΑΤΩ ΠΕΛΜΑ ΠΑΡΕΙΑ ΑΡΙΣΤΕΡΑ · <b>ΙΔΥΑ ΤΗ ΠΡΟΣΘΕΤΩΝ ΣΤΡΩΣΕΩΝ ΣΚΥΡΟΔΕΙΝ ΣΥΜΜΕΤ ΠΡΟΣΘΕΤΩΝ ΣΤΡΩΣΕΩΝ ΣΚΥΡΟΔΕΙΝ ΟΧΗ ΣΤΡΩΣΕΙΣ</b> di ΣΥΜΜΕ ΓΩΝΙΑΚΑ ΣΥΜΜ <b>ΟΧΗ ΣΤΡΩΣΕΙΣ</b> di ΣΥΜΜΕ ΓΩΝΙΑΚΑ ΣΥΜΜ <b>ΟΧΗ ΣΤΡΩΣΕΙΣ</b> di ΔΥΜΜΕ ΓΩΝΙΑΚΑ ΣΥΜΜ <b>ΟΧΗ ΣΤΡΩΣΕΙΣ</b> di ΔΥΜΜΕ ΓΩΝΙΑΚΑ ΣΥΜΜ <b>ΟΧΗ ΣΤΡΩΣΕΙΣ</b> di ΔΥΜΜΕ ΓΩΝΙΑΚΑ ΣΥΜΜ <b>ΤΟΧΗ ΓΩΝΙΑΚΑ ΣΥΜΜ ΤΟΧΗ ΓΩΝΙΑΚΑ ΣΥΜΜΕ ΟΧΗ ΣΤΡΩΣΕΙΣ</b> di ΔΥΜΜΕ ΓΩΝΙΑΚΑ ΣΥΜΜΕ <b>ΟΧΗ ΣΤΡΩΣΕΙΣ</b> di ΔΥΜΜΕ ΓΩΝΙΑΚΑ ΣΥΜΜΕ <b>ΟΧΗ ΣΤΡΩΣΕΙΣ</b> di ΔΥΜΜΕ ΓΩΝΙΑΚΑ ΣΥΜΜΕ <b>ΟΧΗ ΣΤΡΩΣΕΙΣ</b> di ΔΥΜΜΕ ΓΩΝΙΑΚΑ ΣΥΜΜΕ <b>ΟΧΗ ΣΤΡΩΣΕΙΣ</b> di ΔΥΜΜΕ ΓΩΝΙΑΚΑ ΣΥΜΜΕ <b>ΟΧΗ ΣΤΡΩΣΕΙΣ</b> di ΔΥΜΜΕ ΓΩΝΙΑΚΑ ΤΟΧΗ <b>ΤΟΧΗ ΓΟΛΟΓΙΣΜΟΣ ΤΩΝ ΣΤΗΡΙΕΕΩΝ ΥΠΟΛΟΓΙΣΜΟΣ ΤΩΝ ΣΤΗΡΙΕΕΩΝ ΥΠΟΛΟΓΙΣΜΟΣ ΑΡΙΘΜΟΥ ΒΛΗΤΡΩΝ Ι</b> Κας V Fud1 Fud2 Fud <b>Μήκος εμτ ΤΟΧΟΓΙΣΜΟΣ ΑΡΙΘΜΟΥ ΒΛΗΤΡΩΝ Ι</b> Κας V Fud1 Fud2 Fud <b>Μήκος Ι</b> ΔΑΙ ΔΙ ΔΙ ΔΙ ΔΙ ΔΙ ΔΙ ΔΙ ΔΙ ΔΙ ΔΙ ΔΙ ΔΙ ΔΙ | Ελάχιστο Πάχος Μανδύα :         8 mm         Μέγιστο Πάχος Μανδύα :           Στάθμη Επιτελεστικότητας :         Α - DL           Προσπελασιμότητα :         Κανονική (Συνήθης)           ΣΥΜΜΕΤΟΧΗ ΣΤΟΝ ΕΛΕΓΧΟ ΚΑΜΨΗΣ           ΑΝΩ ΠΕΛΜΑ         ΚΑΤΩ ΠΕΛΜΑ         ΠΑΡΕΙΑ ΑΡΙΣΤΕΡΑ         ✓         ΠΑΡΕΙΑ           ΙΔΥΑ 'Η ΠΡΟΣΘΕΤΩΝ ΣΤΡΩΣΕΩΝ ΣΚΥΡΟΔΕΜΑΤΟΣ         ΣΥΜΜΕ         ΓΩΝΙΑΚΑ         ΣΥΜΜΕ         ΕΝΔΙΑΙ           ΟΧΗ         ΣΤΡΩΣΕΙΣ         di         ΣΥΜΜΕ         ΓΩΝΙΑΚΑ         ΣΥΜΜΕ         ΕΝΔΙΑΙ           ΟΧΗ         ΣΤΡΩΣΕΙΣ         (cm)         ΤΟΧΗ         ΓΩΝΙΑΚΑ         ΣΥΜΜΕ         ΕΝΔΙΑΙ           ΟΧΗ         ΣΤΡΩΣΕΙΣ         (cm)         ΤΟΧΗ         ΓΩΝΙΑΚΑ         ΣΥΜΜΕ         ΕΝΔΙΑΙ           ΟΧΗ         ΣΤΡΩΣΕΙΣ         (cm)         ΤΟΧΗ         ΓΩΝΙΑΚΑ         ΣΥΜΜΕ         ΕΝΔΙΑΙ           ΟΧΗ         ΣΤΡΩΣΕΙΣ         (cm)         ΤΟΧΗ         ΕΝΔΙΑΙ         ΕΝΔΙΑΙ           ΟΧΗ         ΣΤΡΩΣΕΙΣ         (cm)         ΤΟΧΗ         ΕΝΔΙΑΙ         ΕΝΔΙΑΙ           ΙΔ         Φ10         ΝΑΙ         2Φ10         ΝΑΙ         2Φ10           Βλήτρα         Φ8         Μήκος εμπήξεως (cm         Α         Α         Α |

Με την επιλογή του πλήκτρου Έλεγχοι, το πρόγραμμα πραγματοποιεί όλους τους απαραίτητους ελέγχους στον μανδύα (με βάση τον ΚΑΝ.ΕΠΕ) σε όσες πλευρές έχει εισαχθεί μανδύας και υπολογίζει τον απαιτούμενο αριθμό των βλήτρων. Οι έλεγχοι αυτοί, καθώς και τα αποτελέσματά τους είναι παρόμοιοι με τους αντίστοιχους των στύλων.

Τα αποτελέσματα των ελέγχων εμφανίζονται στο κάτω μέρος του παραθύρου.

Επιλέξτε την εντολή Τεύχος για να καταχωρηθούν οι έλεγχοι στο αντίστοιχο κεφάλαιο του Τεύχους της μελέτης.

Για κάθε τροποποίηση που κάνετε στους μανδύες, επαναλάβετε την επιλογή του πλήκτρου Τεύχος ώστε να ενημερωθεί με αυτές.

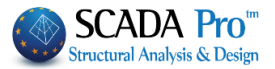

Επιπλέον, στο SCADA Pro, οι τεχνικές και τα υλικά για το κάθε είδος ενίσχυσης, εμπλουτίζονται με τα υλικά και τις τεχνικές των εταιριών Sika, EM4C και . Ο μελετητής έχει άμεση πρόσβαση

στη βιβλιοθήκη της Sika, της ΕΜ4C και της μέσω των πλήκτρων

| Sika     |  |
|----------|--|
| EM4C     |  |
| SINTECNO |  |

που εμφανίζονται στα παράθυρα.

Τα πλήκτρα Αποκατάσταση και Προστασία περιλαμβάνουν τα εργαλεία για της ανάγκες αποκατάστασης και προστασίας των δοκών, όπως προβλέπεται από τον κανονισμό επεμβάσεων (ΚΑΝ.ΕΠΕ).

| κιτοκαταστάση - Προστάσια                                                                                                    | Χ Αποκατάσταση - Προστασία                                                                                                    |
|----------------------------------------------------------------------------------------------------|----------------------------------------------------------------------------------------------------|
| Αποκατάσταση Υφιστάμενης Διατομής                                                                                                    | Αποκατάσταση Υφιστάμενης Διατομής                                                                                                    |
| Αντιδιαβρωτική Προστασία<br>Υλικά επιφανειακής εφαρμογής που λειτουργούν ως<br>αναστολείς διάβρωσης για το χαλύβδινο οπλισμό<br>κατασκευών Ω.Σ. και εφαρμόζονται με εμποπαμό. | Ανπδιαβρωτική Προστασία<br>Υλικά επιφανειακής εφαρμογής που λειτουργούν ως<br>αναστολείς διάβρωσης για το χαλύβδινο οπλισμό<br>κατασκευών Ω.Σ. και εφαρμάζονται με εμποποιρό. |
| Αιοκατάσταση Ω.Σ.<br>Επισκευαστικά κονιάματα δομητικής αποκατάστασης<br>σκυροδέματος.                                                                                         | Αποκατάσταση Ω.Σ.<br>Επισκευαστικά κονιάματα δομητικής αποκατάστασης<br>σκυροδέματος.                                                                                         |
| 🖂 Πλήρωση Ρωγματώσεων                                                                                                    | 🗹 Πλήρωση Ρωγματώσεων                                                                                                    |
| Τσιμεντοειδή συνδετικά υλικά δομητικής αποκατάστασης<br>ρωγματώσεων που εφαρμόζονται με συγκόληση ή/και<br>ενεμάτωση.                                                         | Τσιμεντσειδή συνδετικά υλικά δομητικής αποκατάστασης<br>ρωγματώσεων που εφαρμόζονται με συγκόληση ή/και<br>ενεμάτωση.                                                         |
| EM4C Sika SINTECNO                                                                                                    | EM4C Sika SINTECNO                                                                                                    |
| Τέυχος Μελέτης<br>Προσθήκη Διαγραφή                                                                                                    | Τέυχος Μελέτης<br>Προσθήκη Διαγραφή                                                                                                    |
| Προστασία                                                                                                    | Προστασία                                                                                                    |
| Επιστρώσεις Πυροπροστασίας                                                                                                    | Επιστρώσεις Πυροπροστασίας                                                                                                    |
| Πυραντοχα κονιαματα που εφαρμοζονται με την χρηση<br>εποξειδικών ρητινών.                                                                                                    | Πυραντοχα κονιαματα που εφαρμοζονται με την χρηση<br>εποξειδικών ρητινών.                                                                                                    |
| Επιστρώσεις Σκυροδέματος ή επιχρίσματος                                                                                                    | Επιστρώσεις Σκυροδέματος ή επιχρίσματος                                                                                                    |
| Επισκευαστικά κονιάματα ενός ή περισσοτέρων συστατικ<br>για τελικό προστατευτικό επίστρωση                                                                                    | ών Επισκευαστικά κονιάματα ενός ή περισσοτέρων συστατικών<br>για τελική προστατευτική επίστρωση.                                                                              |
| pla resist(ripoorarconist) enorpoort.                                                                                                    |                                                                                                    |
| Βαφές Προστασίας                                                                                                    | 🖂 Βαφές Προστασίας                                                                                                    |
| για τελική προστατέτας<br>Πλαστοελαστικές βαφές προστασίας για σκυρόδεμα και<br>επισχρίσματα.                                                                                 | Βαφές Προστασίας<br>Πλαστοελαστικές βαφές προστασίας για σκυρόδεμα και<br>επισχρίσματα.                                                                                       |
| για τοικκη προστατίος<br>Βαφές Προστασίας<br>Πλαστοελαστικές βαφές προστασίας για σκυρόδεμα και<br>επισχρίσματα.<br>ΕΜ4C Sika SINTECNO                                        | Βαφές Προστασίας<br>Πλαστοελαστικές βαφές προστασίας για σκυρόδεμα και<br>επισχρίσματα.           ΕΜ4C         Sika         SINTECNO                                          |

Ο μελετητής μπορεί να επιλέξει από τα τρία είδη αποκατάστασης και προστασίας αντίστοιχα,

Τέυχος Μελέτης

με ενεργοποίηση ενός ή περισσότερων και με την εντολή Προσθήκη να τα συμπεριλάβει στο τεύχος.

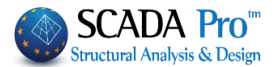

## 8.2 Χαλύβδινα Ελάσματα & ΙΟΠ

Για τις δύο αυτές κατηγορίες ενισχύσεων, ακολουθείται στο πρόγραμμα η ίδια διαδικασία. Για την εισαγωγή χαλύβδινων ελασμάτων ή ΙΟΠ, επιλέγετε από την αντίστοιχη λίστα

| Γενικά στ | οιχεία                       |
|-----------|------------------------------|
| Τύπος     | Χαλύβδινα Ελάσματα 📐 🗸       |
|           | Πρόσθετες Στρώσεις (Μανδύας) |
|           | Χαλύβδινα Ελάσματα           |
| Επικαλυψι | ΙΟΠ (Ινοπλισμένα πολυμερή)   |

"Υλικά" Επιλέγετε την ποιότητα του Χάλυβα για τα ελάσματα και τα ινοπλισμένα πολυμερή:

|                               | Χάλυβας (Συνδετήρων) 🗙            |
|-------------------------------|-----------------------------------|
|                               | Ποιότητα S275(Fe430 ∨<br>Σταθερές |
|                               | Es (Gpa) 210                      |
|                               | Fyk (Mpa) 275                     |
| Υλικά                         | γsu 1.15                          |
| Σκυρόδεμα : C25/30            | yss 1                             |
| (άλυβας (Κύριος) :S275(Fe430) | Max Παραμόρφωση                   |
| Χάλυβας (Συνδ/ρων) :Β500C     | εs 0.02                           |
| Βλήτρα - Αναρτήρες :Β500C     | OK Cancel                         |

Για τη στάθμη επιτελεστικότητας και την προσπελασιμότητα, ισχύουν τα αντίστοιχα με την εισαγωγή του μανδύα.

"Δεδομένα" Εισάγετε τα δεδομένα των ελασμάτων ή των ΙΟΠ για τις δύο στηρίξεις και το άνοιγμα της δοκού αντίστοιχα.

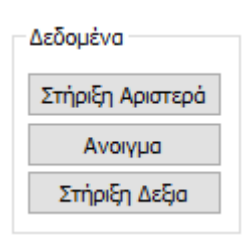

#### ΚΕΦΑΛΑΙΟ Α: «ΛΕΠΤΟΜΕΡΕΙΕΣ ΟΠΛΙΣΜΩΝ ΔΟΚΩΝ»

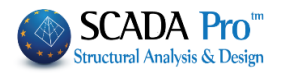

| Ενίσχυση Δοκού                                                                                                    |                                                                                                    | X                                                                                                    |
|----------------------------------------------------------------------------------------------------|----------------------------------------------------------------------------------------------------|----------------------------------------------------------------------------------------------------|
| Ιδια και στις 2 Παρειές     Να ληφθεί υπόψη ο οπλισμός των παρειών     Να ληφθεί υπόψη ο πρόσθετος οπλισμός     Default                                                                                       | Πάνω πέλμα<br>Μήκος (cm) 0 Πάχος (mm) 0<br>Πλάτος (cm) 0 Αγκύρωση (cm) 0<br>Αριθμός Στρώσεων 1<br>Δεν συμμετέχει στην κάμψη              | ΕΜ4C Sika Τεύχος<br>SINTECNO<br>Αποκατάσταση<br>Προστασία                                                                                                    |
| Παρειά Αριστερά<br>Μήκος (cm) 0 Πάχος (mm) 0<br>Πλάτος (cm) 0 Αγκύρωση (cm) 0<br>Αριθμός Στρώσεων 1<br>Δεν συμμετέχει στην κάμψη<br>Στοιχεία Λωρίδων<br>Συνεχόμενη τοποθέτηση<br>Πλάτος (cm) 0 Απόσταση(cm) 0 | ••••                                                                                                    | Παρειά Δεξιά<br>Μήκος (cm) 0 Πάχος (mm) 0<br>Πλάτος (cm) 0 Αγκύρωση (cm) 0<br>Αριθμός Στρώσεων 1<br>Δεν συμμετέχει στην κάμψη<br>Στοιχεία Λωρίδων<br>Συνεχόμενη τοποθέτηση<br>Πλάτος (cm) 0 Απόσταση(cm) 0 |
| Ροπή Αντοχής Διστομής<br>Αρχική Ενισχυμένη                                                                                                    | Κάτω πέλμα<br>Μήκος (cm) 0 Πάχος (mm) 0<br>Πλάτος (cm) 0 Αγκύρωση (cm) 0<br>Αριθμός Στρώσεων 1<br>Δεν συμμετέχει στην κάμψη<br>ΟΚ Cancel | Αυτόματος<br>Υπολογισμός Πάχους                                                                                                    |

Στο παράθυρο διαλόγου "Ενίσχυση Δοκού" που εμφανίζεται, γίνεται η εισαγωγή των στοιχείων των ελασμάτων ή των ΙΟΠ ανά πλευρά της δοκού (πέλμα άνω, κάτω, παρειά αριστερά, δεξιά). Υπάρχει επίσης ένα πεδίο για την συνοπτική εμφάνιση των αποτελεσμάτων των ελέγχων. Οι υπολογισμοί και οι έλεγχοι για τη δοκό είναι οι ίδιοι με τους αντίστοιχους του στύλου που αναφέρθηκαν παραπάνω.

Για να ληφθεί υπόψη στον υπολογισμό της ροπής αντοχής ο υπάρχων οπλισμός των παρειών της δοκού, ενεργοποιείτε την επιλογή:

Να ληφθεί υπόψη ο οπλισμός των παρειών

Για να ληφθεί υπόψη στον υπολογισμό της ροπής αντοχής ο πρόσθετος οπλισμός των στηρίξεων της δοκού, ενεργοποιείτε την επιλογή:

Να ληφθεί υπόψη ο πρόσθετος οπλισμός

Ενεργοποιώντας την επιλογή

Ιδια και στις 2 Παρειές η "Παρειά Δεξιά" απενεργοποιείται και λαμβάνει τα δεδομένα που εισάγετε στην "Παρειά Αριστερά".

| Παρειά Δεξιά              |                 | _ |  |  |
|---------------------------|-----------------|---|--|--|
| <b>Μήκος (cm)</b> 0       | Πάχος (mm) 0    |   |  |  |
| Πλάτος (cm) 0             | Αγκύρωση (cm) 0 |   |  |  |
| Αριθμός Στρώσεων          | 0               |   |  |  |
| Δεν συμμετέχει στην κάμψη |                 |   |  |  |
| Στοιχεία Λωρίδων          |                 |   |  |  |
| Συνεχόμενη τοποθέτηση     |                 |   |  |  |
| Πλάτος (cm) 0             | Απόσταση(cm) 0  |   |  |  |

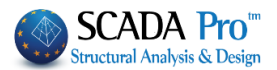

Με την επιλογή **Default** συμπληρώνονται αυτόματα για όλες τις πλευρές της δοκού το αντίστοιχο μήκος που είναι, για μεν τις στηρίξεις το κρίσιμο μήκος της δοκού, για δε το άνοιγμα το υπόλοιπο μήκος. Το μήκος αυτό είναι και το προκαθορισμένο μήκος της ενίσχυσης.

| Στο πεδίο "Ροπή Αντοχής Διατομής" |            |  |  |
|-----------------------------------|------------|--|--|
| Ροπή Αντοχής Διατομι              | ής         |  |  |
| Αρχική                            | Ενισχυμένη |  |  |

Με την επιλογή "Αρχική" υπολογίζεται η ροπή αντοχής της αρχικής διατομής ενώ με την επιλογή "Ενισχυμένη" υπολογίζεται η ροπή αντοχής της ενισχυμένης διατομής.

Εισαγωγή δεδομένων στις ενότητες "Άνω πέλμα – Κάτω πέλμα"

| Πάνω πέλμα<br>Μήκος (cm)<br>Πλάτος (cm) | 50 Πάχος (mm) 1<br>25 Αγκύρωση (cm) 40 |
|-----------------------------------------|----------------------------------------|
| Αριθμός Στρώσα                          | εων 1                                  |
| Δεν συμμετέ                             | έχει στην κάμψη                        |
|                                         | • • •                                  |
|                                         | •                                      |
|                                         | <b>:</b>                               |
|                                         |                                        |

Η επιλογή "Να μην συμμετέχει στον έλεγχο διαξονικής κάμψης" εξαιρεί τη συγκεκριμένη στρώση σκυροδέματος από τον υπολογισμό της ροπής αντοχής της τελικής διατομής. Για το μήκος ισχύουν τα αντίστοιχα που ισχύουν και για το μανδύα. Το πλάτος του ελάσματος υπολογίζεται αρχικά όσο το πλάτος της πλευράς. Το μήκος αγκύρωσης είναι υποχρεωτικό πεδίο και το πρόγραμμα εισάγει αρχικά μία τιμή η οποία μπορεί να τροποποιηθεί από το μελετητή. Ο αριθμός των στρώσεων είναι ο αριθμός των στρώσεων της ενίσχυσης.

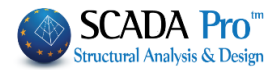

| Εισαγωγή δεδομένων στις ενότητες "Παρεια                                                               | ά Αριστερά – Παρειά Δεξιά" |
|----------------------------------------------------------------------------------------------------|----------------------------|
| Παρειά Αριστερά<br>Μήκος (cm) 50 Πάχος (mm) 1<br>Πλάτος (cm) 50 Αγκύρωση (cm) 31<br>Αριθμός Στρώσεων 1 | • • •                      |
| Στοιχεία Λωρίδων<br>Συνεχόμενη τοποθέτηση<br>Πλάτος (cm) Ο Απόσταση(cm) Ο                              | •                          |

Όσον αφορά στη γεωμετρία της ενίσχυσης, ισχύουν τα ίδια με αυτά των πελμάτων. Η μη συμμετοχή των ελασμάτων στην καμπτική ροπή αντοχής είναι ενεργοποιημένη γιατί τα ελάσματα των παρειών συνεισφέρουν κύρια στη διατμητική ενίσχυση της διατομής. Η τοποθέτηση των ελασμάτων μπορεί να είναι ενιαία είτε με τη μορφή λωρίδων συνεχόμενων ή διακοπτόμενων με ενδιάμεσα κενά. Με ενεργοποιημένη λοιπόν τη Συνεχόμενη Τοποθέτηση, ορίζετε το πλάτος της κάθε λωρίδας της ενίσχυσης και για διακοπτόμενη τοποθέτηση (ανενεργό checkbox), ορίζετε και την απόσταση των λωρίδων μεταξύ τους.

Με την επιλογή του πλήκτρου Έλεγχοι, το πρόγραμμα υπολογίζει και εμφανίζει στα αποτελέσματα, με βάση τη διατομή του ελάσματος και την ποιότητα του υλικού του, δύο ελάχιστα πάχη t1 και t2 ανά πλευρά. Πρέπει εκ νέου να προσαρμόσετε το πάχη των ελασμάτων με βάση τα ελάχιστα t1 και t2 και να ξανακάνετε τους ελέγχους. Επειδή όμως ο τρόπος υπολογισμού του πάχους t2 είναι μία επαναληπτική διαδικασία, με την επιλογή του πλήκτρου:

#### Αυτόματος Υπολογισμός Πάχους

Το πρόγραμμα υπολογίζει αυτόματα το τελικό ελάχιστο πάχος t2 που απαιτείται. Πρέπει όμως και σε αυτή την περίπτωση να το εισάγετε και να κάνετε τους τελικούς ελέγχους.

Η επάρκεια του ελάσματος ή του ΕΟΠ επιτυγχάνεται είτε με την αύξηση του πάχους είτε με την αύξηση του αριθμού των στρώσεων.

Τεύχος

Επιλέξτε την εντολή Τεύχος για να καταχωρηθούν οι έλεγχοι στο αντίστοιχο κεφάλαιο του Τεύχους της μελέτης.

Για κάθε τροποποίηση που κάνετε στα ελάσματα ή στα ΙΟΠ, επαναλάβετε την επιλογή του πλήκτρου Τεύχος ώστε να ενημερωθεί με αυτές.

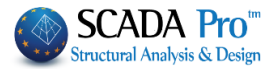

# **Δ** ΠΑΡΑΤΗΡΗΣΕΙΣ:

Επιπλέον, στο SCADA Pro, οι τεχνικές και τα υλικά για το κάθε είδος ενίσχυσης, εμπλουτίζονται με τα υλικά και τις τεχνικές των εταιριών Sika, EM4C και SINTECNO. Ο μελετητής έχει άμεση

| ποόσβαση στη βιβλιοθόκη της Sika, της ΕΜΑC μέσω των πλήκτοων |  |
|--------------------------------------------------------------|--|
|                                                              |  |

που εμφανίζονται στα παράθυρα.

Τα πλήκτρα Αποκατάσταση και Προστασία

| Αποκατάσταση |  |
|--------------|--|
|              |  |
| Προστασία    |  |

Sika EM4C

SINTECNO

περιλαμβάνουν τα

εργαλεία για της ανάγκες αποκατάστασης και προστασίας των δοκών, όπως προβλέπεται από τον κανονισμό επεμβάσεων (ΚΑΝ.ΕΠΕ).

| Αποκατάσταση - Προστασία                                                                                                    | ×     | Αποκατάσταση - Προστασία                                                                                                    |
|----------------------------------------------------------------------------------------------------|-------|----------------------------------------------------------------------------------------------------|
| Αποκατάσταση Υφιστάμενης Διατομής                                                                                                    |       | Αποκατάσταση Υφιστάμενης Διατομής                                                                                                    |
| 🗸 Αντιδιαβοωτική Προστασία                                                                                                    |       | 🖂 Αντιδιαβρωτική Προστασία                                                                                                    |
| Υλικά επιφανειακής εφαρμογής που λειτουργούν ως<br>αναστολείς διάβρωσης για το χαλύβδινο οπλισμό<br>κατασκευών Ω.Σ. και εφαρμόζονται με εμποτισμό. |       | Υλικά επισανειακής εφαρμογής που λειτουργούν ως<br>αναστολείς διάβρωσης για το χαλύβδινο οπλισμό<br>κατασκευών Ω.Σ. και εφαρμόζονται με εμποτισμό. |
| Αποκατάσταση Ω.Σ.<br>Επισκευαστικά κονιάματα δομητικής αποκατάστασης<br>σκυροδέματος.                                                              |       | Αιοκατάσταση Ω.Σ.<br>Επισκευαστικά κονιάματα δομητικής αποκατάστασης<br>σκυροδέματος.                                                              |
| 🗸 Πλήρωση Ρωγματώσεων                                                                                                    |       | 🖂 Πλήρωση Ρωγματώσεων                                                                                                    |
| Τσιμεντοειδή συνδετικά υλικά δομητικής αποκατάστασης<br>ρωγματώσεων που εφαρμόζονται με συγκόληση ή/και<br>ενεμάτωση.<br>ΕΜ4C Sika SINTECNO        |       | Τσιμεντοειδή συνδετικά υλικά δομητικής αποκατάστασης<br>ρωγματώσεων που εφαρμόζονται με συγκόληση ή/και<br>ενεμάτωση.<br>ΕΜ4C Sika SINTECNO        |
|                                                                                                    |       |                                                                                                    |
| Τέυχος Μελέτης                                                                                                    |       | Τέυχος Μελέτης                                                                                                    |
| Προσθήκη Διαγραφή                                                                                                    |       | Προσθήκη Διαγραφή                                                                                                    |
| Προστασία                                                                                                    |       | Προστασία                                                                                                    |
| Πεπιστοώσεις Πυροπροστασίας                                                                                                    |       | Επιστρώσεις Πυροποροστασίας                                                                                                    |
| Πυράντοχα κονιάματα που εφαρμόζονται με την χρήση<br>εποξειδικών ρητινών.                                                                          |       | Πυράντοχα κονιάματα που εφαρμόζονται με την χρήση<br>εποξειδικών ρητινών.                                                                          |
| 🗸 Επιστρώσεις Σκυροδέματος ή επιχρίσματος                                                                                                    |       | Επιστρώσεις Σκυροδέματος ή επιχρίσματος                                                                                                    |
| Επισκευαστικά κονιάματα ενός ή περισσοτέρων συστατικών<br>για τελική προστατευτική επίστρωση.                                                      |       | Επισκευαστικά κονιάματα ενός ή περισσοτέρων συστατικών<br>για τελική προστατευτική επίστρωση.                                                      |
| 🖓 Βαφές Προστασίας                                                                                                    |       | Βαφές Προστασίας                                                                                                    |
| Πλαστοελαστικές βαφές προστασίας για σκυρόδεμα και<br>επισχρίσματα.                                                                                |       | Πλαστοελαστικές βαφές προστασίας για σκυρόδεμα και<br>επισχρίσματα,                                                                                |
| EM4C Sika SINTECNO                                                                                                    |       | EM4C Sika SINTECNO                                                                                                    |
| OK Cancel                                                                                                    |       | OK Cancel                                                                                                    |
| ελετητής μπορεί να επιλέξει από τα τρ                                                                                                    | ρία ε | ίδη αποκατάστασης και προστασίας αντίση                                                                                                    |
|                                                                                                    |       |                                                                                                    |
|                                                                                                    |       | Ποοσθήκη                                                                                                    |

με ενεργοποίηση ενός ή περισσότερων και με την εντολή **μοσυηκη** να τα συμπεριλάβει στο τεύχος.

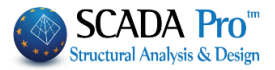

| Όπως για τα ενισχυμένα υποστυλώματα, έτσι και για τις δοκούς που έχουν ενισχυθεί,<br>επισρικαίνεται στην οθόνη: |    |
|----------------------------------------------------------------------------------------------------|----|
| Το μέλος χρωματίζεται με "κίτριγο".                                                                             |    |
|                                                                                                    |    |
| Επιπλέον ανάλογα με το είδος της ενίσχυσης εμφανίζεται το αντίστοιχο ενδεικτικό γράμμα:                         |    |
| 1. Μανδύας: "M"                                                                                                 |    |
| 2. Έλασμα (Λάμα) : "Λ"                                                                                          |    |
|                                                                                                    |    |
| Ανοιγμα                                                                                                    |    |
| Ο καθορισμός Στήριξη Δεξία γίνεται βάση των Τοπικών Αξόνων της δοκού (δηλαδή ανάλονα ι                          | ı۶ |
| τον τρόπο εισαγωγής της: από δεξιά προς αριστερά ή αντίστροφα). Γι' αυτό εμφανίζετε πάντα                       | χ  |
| τους Τοπικούς Άξονες ("Διακόπτες>>Τοπικοί Άξονες") πριν την εισαγωγή των ενισχύσεων.                            |    |
|                                                                                                    |    |
| Τρουποσεση για την εμφανιση της επισημανσης ειναι να εχετε επιλεξει το πληκτρο                                  |    |
| μέσα στο παράθυρο της αντίστοιχης ενίσχυσης                                                                     |    |
|                                                                                                    |    |
|                                                                                                    |    |
|                                                                                                    |    |
|                                                                                                    |    |
|                                                                                                    |    |
|                                                                                                    |    |
|                                                                                                    |    |
|                                                                                                    |    |
|                                                                                                    |    |
|                                                                                                    |    |
|                                                                                                    |    |
|                                                                                                    |    |
|                                                                                                    |    |
|                                                                                                    |    |
|                                                                                                    |    |

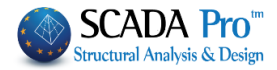

|                               |             |         |                   |                     |              |                 |                    |              |               |          |         |                   |          |              | Σε     | ٨íδ | α:29         |
|-------------------------------|-------------|---------|-------------------|---------------------|--------------|-----------------|--------------------|--------------|---------------|----------|---------|-------------------|----------|--------------|--------|-----|--------------|
|                               |             |         | E                 | νιΣΧ                | YΣH          | M               | IE XA/             | YBΔI         | NA            | EV/      | ΑΜΑ     | TA                |          |              |        |     |              |
| NOIOTHTA :                    |             | S235(Fe | e360)             |                     |              |                 |                    |              |               |          |         |                   |          |              | (8.1)  |     |              |
| Es(Gpa)= 0                    | _           | тук(мр  | (a)               | 0                   |              | γn              | n= 1.              | 21           |               | γr       | (d= 1   | .2                |          | max          | εs(N)= | = ( | 0.00         |
| Συγκόλληση<br>Σφράγιση        |             |         |                   |                     |              |                 |                    |              |               |          |         |                   |          |              |        |     |              |
| NAI                           |             |         |                   |                     |              |                 |                    |              |               |          |         |                   |          |              |        |     |              |
|                               |             |         |                   | ΣEN/                | APIO         | AN              | ΙΑΛΥΣΗ             | Σ:           |               |          |         | •                 |          |              |        |     |              |
|                               | • •         | L       |                   |                     |              | AN              |                    | 1            |               |          |         |                   |          |              |        |     |              |
|                               |             | L       | 5                 | τόθι                | ID ET        |                 | λεστικό            | ntoc :       | Δ.            | - DI     |         |                   |          |              |        |     |              |
| ۳<br>۲                        | •           |         | r                 | Τροσ                | πελα         | σιμ             | ότητα :            |              | Ke            | avov     | ική (Συ | νήθης             | ;)       |              |        |     |              |
| ENTATIKA                      | A ME        | ГЕӨН    | KAI               | ANT                 | ΠΣΤΟ         | OI              | (ες ρα<br>Διατ     | ΟΠΕΣ<br>ΌΜΗΣ | AN1<br>E      | гох      | ΉΣ ΕΙ   | νιΣχ              | YME      | ηΗΣ (1       | EVIK   | HΣ  | )            |
| Πλευρά                        | (K          | (Nm)    | TE/               | Mrd<br>AIKH         | Σ            | M               | sd<=2/3<br>Mrd     | 3            | Vs<br>(K      | sd<br>N) |         | Vrd,o             |          | Vsd<=Vrd,c   |        |     |              |
|                               |             |         | (K                | Nm)                 | _            | Т               |                    |              |               |          | _       | ()                |          |              |        |     |              |
|                               |             | 0.00    | 7                 | 1.12                | +            |                 | NAI                | -            | 0.            | 00       |         | 69.34 NAI         |          |              |        |     |              |
|                               |             |         |                   | ΔE                  | ΔΟ           | ME              |                    | AKAG         | )E Г          | ١٨E      | YPA     |                   |          |              |        |     |              |
|                               |             |         |                   | Mr                  | d            | Γ               |                    |              |               |          |         |                   | σid2     | (KPa)        |        |     |              |
| Πλευρά                        |             | (KN     | sd<br>Im)         | APX<br>Σ            | IKH<br>:     | ()              | ΔM<br>(Nm)         | σjd1<br>(KPa | )             | _        | fct     | m                 | tj       |              |        |     |              |
|                               |             |         |                   | (KN                 | lm)          |                 |                    |              |               | β        | (KF     | 'a)               | (mm)     | Le (m        | m) σj  | d2  | (KPa)        |
| ΑΝΩ ΠΕΛΜΑ                     |             |         |                   |                     |              |                 |                    |              |               |          |         |                   |          |              |        |     |              |
| ΚΑΤΩ ΠΕΛΜΑ                    |             |         |                   |                     |              |                 |                    |              |               |          |         |                   |          |              |        |     |              |
|                               |             |         |                   |                     |              |                 |                    | ΣTOIXE       | EIA E         | :AA2     | EMATO   | Σ                 |          |              |        |     |              |
| Πλευρά Μήκα                   |             | Μήκος   | Λήκος Πλάτ        |                     | Αγκύ         | pω              | ωΣτρώ              | Πάχος        | mi            | in       | min     | min<br>to Συμι    |          |              |        |     | -            |
|                               |             | (cm)    | (cr               | n)                  | (cm          | )               | σεις               | (mm)         | (m            | -<br>m)  | (mm)    | ετοχή             | i Aiic   | cm)          | (cm)   | S   | 20v.<br>Τοπ. |
| ΑΝΩ ΠΕΛΜΑ                     |             |         | <u> </u>          | $\rightarrow$       |              |                 |                    |              | -             | +        |         |                   | <u> </u> |              |        |     |              |
| ΚΑΤΩ ΠΕΛΜΑ                    |             |         |                   |                     |              |                 |                    |              |               |          |         |                   |          |              |        |     |              |
|                               | PA          | 50      |                   | 50                  |              | 31              | 1                  | 1.00         |               |          |         | NA                | 1        | 0            |        | 0   | OX           |
| ΠΑΡΕΙΑ ΑΡΙΣΤΕ                 | _           |         |                   |                     |              |                 |                    |              |               |          |         |                   |          |              |        |     |              |
| ΠΑΡΕΙΑ ΑΡΙΣΤΕ<br>ΠΑΡΕΙΑ ΔΕΞΙΑ |             |         |                   |                     |              | гv              |                    | ALAT         |               | 711      |         |                   |          |              |        |     |              |
| ΠΑΡΕΙΑ ΑΡΙΣΤΕ<br>ΠΑΡΕΙΑ ΔΕΞΙΑ |             |         |                   |                     |              |                 |                    | ΔΙΑΙ         | WILL'         | 2Π       |         |                   |          |              |        |     |              |
|                               |             |         |                   |                     |              |                 | 1                  | <u> </u>     |               |          |         |                   |          |              |        |     |              |
|                               | υρά         | (1      | tj<br>mm)         | sj<br>(cm)          | (C           | vj<br>m)        | Aj<br>(cm2)        | bv<br>(cm    | /<br>1)       | ρj       | h<br>(c | ef<br>m)          |          | σjd<br>(KPa) |        |     |              |
|                               | υρά<br>ΡΙΣΤ | (r      | tj<br>nm)<br>1.00 | sj<br>(cm)<br>50.00 | (ci<br>0 50. | vj<br>m)<br>.00 | Aj<br>(cm2)<br>5.0 | 0 47.        | /<br>1)<br>00 | рј<br>,  | h<br>(c | ef<br>m)<br>31.33 |          | σjd<br>(KPa) | 0.00   |     |              |

| ΔΙΕΥΘΥΝΣΗ Υ-Υ |              |                |             |                |  |  |  |  |  |
|---------------|--------------|----------------|-------------|----------------|--|--|--|--|--|
| Vjd<br>(KN)   | Vrds<br>(KN) | VRdtot<br>(KN) | Vsd<br>(KN) | VRdtot><br>Vsd |  |  |  |  |  |
| 0.00          | 146.18       | 146.18         | 0.00        | NAI            |  |  |  |  |  |